IBM System Storage N series

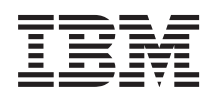

# Data ONTAP SMI-S Agent 4.1 Installation and Configuration Guide

# Contents

| Preface                                              |    |
|------------------------------------------------------|----|
| Supported features                                   | 7  |
| Websites                                             | 7  |
| Getting information, help, and service               | 7  |
| Before you call                                      | 8  |
| Using the documentation                              | 8  |
| Hardware service and support                         |    |
| Firmware updates                                     |    |
| How to send your comments                            |    |
| Data ONTAP SMI-S Agent overview                      | 10 |
| Uses of Data ONTAP SMI-S Agent                       |    |
| Data ONTAP SMI-S Agent components                    | 10 |
| Data ONTAP SMI-S Agent protocols                     |    |
| How Data ONTAP SMI-S Agent interacts with a host     |    |
| SMI-S profiles                                       |    |
| Data ONTAP SMI-S Agent sizing and performance        |    |
| New and changed features in SMI-S Agent 4.1          |    |
| Installing and uninstalling Data ONTAP SMI-S Agent   |    |
| Supported operating systems                          |    |
| Hardware requirements                                |    |
| Client software requirements                         |    |
| Supported platforms                                  |    |
| Where to get SMI-S Agent                             |    |
| Software available from the N series support website |    |
| Installing SMI-S Agent on a Linux host               |    |
| Installing SMI-S Agent on a Windows host             |    |
| Uninstalling SMI-S Agent from a Windows host         |    |
| Uninstalling SMI-S Agent from a Linux host           |    |
| Upgrading SMI-S Agent                                |    |
| Preconfiguration task overview                       | 19 |
| Accessing SMI-S Agent                                | 19 |
| Verifying the CIM server status                      |    |
|                                                      |    |

|    | Adding storage systems to the CIMOM repository                    |    |
|----|-------------------------------------------------------------------|----|
|    | Verifying that the storage system is working correctly            |    |
|    | Enabling authentication for SMI-S Agent                           | 22 |
|    | Generating a self-signed certificate for the CIM server (Linux)   | 22 |
|    | Generating a self-signed certificate for the CIM server (Windows) | 23 |
| Ma | naging the CIM server                                             |    |
|    | Stopping and starting the CIM server                              | 25 |
|    | Restarting the CIM server                                         |    |
|    | Reviewing the CIM server status                                   |    |
| Ma | naging storage systems                                            |    |
|    | Adding storage systems to the CIMOM repository                    |    |
|    | Deleting storage systems from the CIMOM repository                |    |
|    | Listing NFS and CIFS exports for storage systems                  |    |
|    | Listing storage systems in the CIMOM repository                   |    |
|    | Listing exported LUNs for storage systems                         |    |
| Ma | naging CIM server users                                           |    |
|    | Adding CIM server users                                           | 30 |
|    | Listing CIM server users                                          | 31 |
|    | Managing CIM server user passwords                                | 31 |
|    | Removing CIM server users                                         | 32 |
| Ma | naging CIMOM configuration settings                               |    |
|    | Enabling HTTP connections                                         | 33 |
|    | Disabling HTTP connections                                        | 33 |
|    | Enabling HTTPS connections                                        | 34 |
|    | Disabling HTTPS connections                                       | 34 |
|    | Changing the HTTP port number                                     | 35 |
|    | Changing the HTTPS port number                                    | 35 |
| Ma | naging logging and tracing                                        |    |
|    | Configuring log settings                                          |    |
|    | Changing the system message log directory                         | 37 |
|    | Changing the system message logging level                         |    |
|    | Logging levels                                                    | 38 |
|    | Managing tracing                                                  | 39 |
|    | Specifying trace settings                                         | 39 |
|    | Trace setting values                                              | 40 |
|    | Specifying trace file size                                        | 41 |
|    |                                                                   |    |

| Specifying the number of trace files saved                         | 41 |
|--------------------------------------------------------------------|----|
| Enabling or disabling audit logging for SMI-S commands             | 42 |
| Managing SMI-S Agent advanced settings                             | 44 |
| Specifying the SMI-S Agent cache refresh interval                  | 44 |
| Specifying the concrete job lifetime value                         | 44 |
| Specifying the ONTAPI timeout value                                | 45 |
| Specifying the maximum number of threads per message service queue | 45 |
| Managing SLP                                                       | 47 |
| Specifying SLP configuration options                               | 47 |
| Editing the slp.conf file                                          | 47 |
| CIMOM commands                                                     | 49 |
| cimconfig command options                                          | 49 |
| CIM user commands                                                  | 51 |
| cimuser command options                                            | 51 |
| SMI-S Agent commands                                               | 53 |
| smis add                                                           | 53 |
| smis addsecure                                                     | 54 |
| smis cimom                                                         | 55 |
| smis cimserver                                                     | 56 |
| smis class                                                         | 57 |
| smis config show                                                   | 58 |
| smis crp                                                           | 60 |
| smis crsp                                                          | 61 |
| smis delete                                                        | 63 |
| smis disks                                                         | 64 |
| smis exports                                                       | 65 |
| smis initiators                                                    | 66 |
| smis licensed                                                      | 67 |
| smis list                                                          | 68 |
| smis luns                                                          | 69 |
| smis namespaces                                                    | 70 |
| smis pools                                                         | 71 |
| smis slpd                                                          | 72 |
| smis version                                                       | 73 |
| smis volumes                                                       | 73 |
| SLP commands                                                       | 75 |
|                                                                    |    |

| slptool command options                                           | 75 |
|-------------------------------------------------------------------|----|
| slptool findattrs                                                 |    |
| slptool findsrvs                                                  | 77 |
| Using System Center 2012 - Virtual Machine Manager SP1            |    |
| Lifecycle indications tracked in SCVMM 2012 SP1                   | 79 |
| Discovering SMI-S Agent in SCVMM 2012 SP1                         | 79 |
| Allocating storage to host pools using SCVMM 2012 SP1             | 80 |
| Establishing an iSCSI session using SCVMM 2012 SP1                | 81 |
| Troubleshooting SMI-S Agent                                       | 83 |
| Error while loading shared libraries                              | 83 |
| Nondefault firewalls must have ports manually added as exceptions | 83 |
| Access is denied error                                            | 84 |
| Adding a storage system using a nondefault HTTP port              | 84 |
| Cannot connect to localhost:5988 error                            | 84 |
| Cannot connect to localhost:5989 error                            | 85 |
| Connection refused error                                          | 86 |
| Entering passwords containing special characters                  | 86 |
| Handling SMI-S Agent crashes in Linux                             | 86 |
| Handling SMI-S Agent crashes in Windows                           | 87 |
| Multiprocess mode disabled in Linux                               | 87 |
| No ontap element in response error                                | 87 |
| No response from the server                                       | 88 |
| Runtime library issues                                            | 88 |
| Snapshot operations not allowed during LUN clone split            | 88 |
| SMI-S Agent takes a long time to start                            | 89 |
| Total managed space for a Storage Pool (Aggregate) discrepancy    | 89 |
| Best practices for using SMI-S Agent                              | 90 |
| Enabling ALUA                                                     | 90 |
| Cloning technology used in SMI-S Agent 4.1                        | 90 |
| Confirming visibility of important objects                        | 90 |
| Starting and stopping SMI-S Agent                                 |    |
| Starting SMI-S Agent in Windows                                   | 91 |
| Using SMI-S Agent across different domains                        |    |
| Copyright information                                             |    |
| Trademark information                                             |    |
| Index                                                             |    |
|                                                                   |    |

# Preface

## Supported features

IBM System Storage N series storage systems are driven by NetApp Data ONTAP software. Some features described in the product software documentation are neither offered nor supported by IBM. Please contact your local IBM representative or reseller for further details.

Information about supported features can also be found on the N series support website (accessed and navigated as described in *Websites* on page 7).

### Websites

IBM maintains pages on the World Wide Web where you can get the latest technical information and download device drivers and updates. The following web pages provide N series information:

• A listing of currently available N series products and features can be found at the following web page:

www.ibm.com/storage/nas/

• The IBM System Storage N series support website requires users to register in order to obtain access to N series support content on the web. To understand how the N series support web content is organized and navigated, and to access the N series support website, refer to the following publicly accessible web page:

www.ibm.com/storage/support/nseries/

This web page also provides links to AutoSupport information as well as other important N series product resources.

• IBM System Storage N series products attach to a variety of servers and operating systems. To determine the latest supported attachments, go to the IBM N series interoperability matrix at the following web page:

www.ibm.com/systems/storage/network/interophome.html

• For the latest N series hardware product documentation, including planning, installation and setup, and hardware monitoring, service and diagnostics, see the IBM N series Information Center at the following web page:

publib.boulder.ibm.com/infocenter/nasinfo/nseries/index.jsp

## Getting information, help, and service

If you need help, service, or technical assistance or just want more information about IBM products, you will find a wide variety of sources available from IBM to assist you. This section contains

#### 8 | Data ONTAP SMI-S Agent Installation and Configuration Guide

information about where to go for additional information about IBM and IBM products, what to do if you experience a problem with your IBM N series product, and whom to call for service, if it is necessary.

## Before you call

Before you call, make sure you have taken these steps to try to solve the problem yourself:

- Check all cables to make sure they are connected.
- Check the power switches to make sure the system is turned on.
- Use the troubleshooting information in your system documentation and use the diagnostic tools that come with your system.
- Refer to the N series support website (accessed and navigated as described in *Websites* on page 7) for information on known problems and limitations.

## Using the documentation

ThelatestversionsoftNseriessoftwaredocumentation,includingDataONTAPandothersoftware products, are available on the N series support website (accessed and navigated as described in *Websites* on page 7.)

Current N series hardware product documentation is shipped with your hardware product in printed documents or as PDF files on a documentation CD. For the latest N series hardware product documentation PDFs, go to the N series support website.

Hardware documentation, including planning, installation and setup, and hardware monitoring, service, and diagnostics, is also provided in an IBM N series Information Center at the following web page:

publib.boulder.ibm.com/infocenter/nasinfo/nseries/index.jsp

## Hardware service and support

You can receive hardware service through IBM Integrated Technology Services. Visit the following web page for support telephone numbers:

www.ibm.com/planetwide/

## **Firmware updates**

IBM N series product firmware is embedded in Data ONTAP. As with all devices, ensure that you run the latest level of firmware. Any firmware updates are posted to the N series support website (accessed and navigated as described in *Websites* on page 7.)

**Note:** If you do not see new firmware updates on the N series support website, you are running the latest level of firmware.

Verify that the latest level of firmware is installed on your machine before contacting IBM for technical support.

## How to send your comments

Your feedback helps us to provide the most accurate and high-quality information. If you have comments or suggestions for improving this document, please send them by email to *starpubs@us.ibm.com*.

Be sure to include the following:

- Exact publication title
- Publication form number (for example, GC26-1234-02)
- Page, table, or illustration numbers
- A detailed description of any information that should be changed

# **Data ONTAP SMI-S Agent overview**

Data ONTAP SMI-S Agent allows you to manage and monitor storage systems; manage LUNs and volumes of storage systems; manage CIMOM configuration settings; and manage CIM server users.

Data ONTAP SMI-S Agent is a command-based interface that detects and manages platforms that run Data ONTAP. SMI-S Agent uses Web-Based Enterprise Management (WBEM) protocols, which allow you to manage, monitor, and report on storage elements.

Data ONTAP SMI-S Agent follows schemas standardized by two organizations:

- Distributed Management Task Force (DMTF)
- Storage Networking Industry Association (SNIA)

Data ONTAP SMI-S Agent replaces the use of multiple managed-object models, protocols, and transports with a single object-oriented model for all components in a storage network.

## **Uses of Data ONTAP SMI-S Agent**

You can use Data ONTAP SMI-S Agent to perform the following tasks:

- Add a storage system to manage and monitor devices
- Delete a storage system
- · Monitor logical unit numbers (LUNs), volumes, and disks of storage systems
- · Provision LUNs and volumes for storage systems
- Manage the CIM server and its users
- Manage CIMOM configuration settings
- Set log levels for system messages sent from the CIMOM server

## **Data ONTAP SMI-S Agent components**

Data ONTAP SMI-S Agent consists of three components that allow you to manage and monitor storage systems.

- CIMOM This is the foundation for Data ONTAP SMI-S Agent. CIMOM collects, validates, and authenticates each application request and then responds to the application. It becomes a conduit for each request by invoking the appropriate provider to handle each request.
   Provider When a host issues a command or query to SMI-S Agent, CIMOM loads a shared
- ProviderWhen a host issues a command or query to SMI-S Agent, CIMOM loads a sharedobjectslibrary object, invokes it to handle a request, and returns the resulting information<br/>to the host.

Note: Windows hosts use DLL objects. Linux hosts use SO objects.

**Repository** CIMOM uses a flat-file database for its repository. It stores persistent data required at the CIM level.

## **Data ONTAP SMI-S Agent protocols**

Data ONTAP SMI-S Agent uses CIM-XML encoding over HTTP and Service Location Protocol (SLP).

| CIM-XML       | Protocol that exchanges information between a Web-Based Enterprise                         |
|---------------|--------------------------------------------------------------------------------------------|
| encoding over | Management (WBEM)-enabled management client and the CIMOM server.                          |
| НТТР          | CIM-XML encoding over HTTP uses the CIM protocol as the payload and HTTP as the transport. |
| SLP           | Discovery protocol that detects WBEM services within a LAN.                                |

## How Data ONTAP SMI-S Agent interacts with a host

When a client application on a host discovers the CIMOM server by using SLP(CIM-XML encoding over HTTP), the client then queries the CIMOM for shared objects (objects modeled in the CIM language.) The CIMOM loads shared objects and queries the storage system by using device-specific APIs for the requested information.

The following illustration shows how Data ONTAP SMI-S Agent interacts with a WBEM management client when Data ONTAP SMI-S Agent receives a query or command.

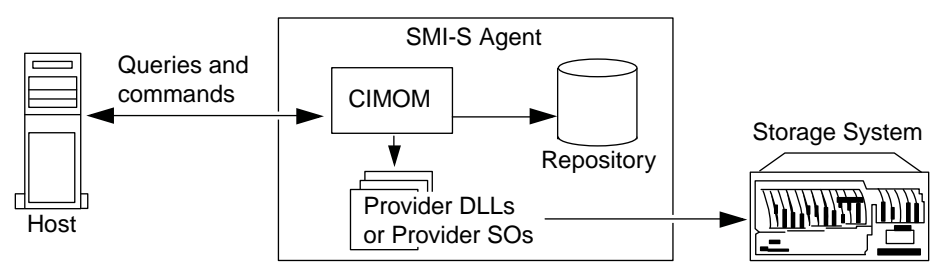

## **SMI-S** profiles

SMI-S Agent uses profiles and subprofiles that comply with SMI-S v1.4.

For more information, see SMI-S v1.4 standard.

## **Data ONTAP SMI-S Agent sizing and performance**

Data ONTAP SMI-S Agent manages up to 30 storage systems and 1,500 LUNs (per FlexVol or traditional volume.)

## New and changed features in SMI-S Agent 4.1

SMI-S Agent 4.1 introduces new features and enhancements, such as Windows Server 2012 support and HTTPS support.

SMI-S Agent 4.1 includes the following new features and enhancements:

- Support for Data ONTAP 8.1.x (7-Mode environments only)
- Support for Windows Server 2012
- Support for Red Hat Enterprise Linux v6
- Support for System Center Virtual Machine Manager 2012 SP1 (SCVMM 2012 SP1)
- HTTPS support between SMI-S Agent and the storage systems
- HTTPS support between SMI-S Agent and clients, such as Windows Server 2012 and SCVMM 2012 SP1
- SMI-S Agent now supports thin provisioning when using SCVMM 2012 SP1

SMI-S Agent 4.1 contains the following changed features:

- Ceased support for Data ONTAP 7.2.x
- Ceased support for Windows Server 2003
- Ceased support for Red Hat Enterprise Linux ES v4
- Ceased support for Red Hat Enterprise Linux AS v4

# Installing and uninstalling Data ONTAP SMI-S Agent

You can download and install Data ONTAP SMI-S Agent. If necessary, you can also uninstall the software.

## Supported operating systems

Before installing SMI-S Agent, you must verify that the Windows and Linux hosts are running supported operating systems.

| Operating system | Supported versions                                                                                                    |
|------------------|----------------------------------------------------------------------------------------------------|
| Linux            | <ul> <li>Red Hat Enterprise Linux 5 Advanced<br/>Platform for x86 (32-bit and 64-bit)</li> <li>Red Hat Enterprise Linux v6 (32-bit and 64-<br/>bit)</li> <li>SUSE Linux Enterprise Server, version 10<br/>(32-bit)</li> <li>SUSE Linux Enterprise Server, version 11<br/>with SP1 (32-bit)</li> </ul> |
| Windows          | <ul> <li>Microsoft Windows Server 2008 R2</li> <li>Microsoft Windows Server 2012</li> </ul>                                                                                                    |

You can use the following hypervisor systems to virtualize a supported operating system:

- VMware ESX 3.5, 4.0, or 4.1
- Microsoft Windows Server 2008 Hyper-V
- Microsoft Windows Server 2012 Hyper-V

## Hardware requirements

You must verify that Windows and Linux hosts meet minimum hardware requirements before installing Data ONTAP SMI-S Agent.

| Hardware | Requirements                                                           |
|----------|------------------------------------------------------------------------|
| Memory   | <ul> <li>1 GB RAM (minimum)</li> <li>2 GB RAM (recommended)</li> </ul> |

| Hardware                              | Requirements                                                |
|---------------------------------------|-------------------------------------------------------------|
| Disk space                            | <ul><li>1 GB (minimum)</li><li>4 GB (recommended)</li></ul> |
| СРИ                                   | 2.0 GHz processor speed (minimum)                           |
| Temporary disk space for installation | 100 MB                                                      |

**Note:** Enabling logging and tracing requires additional disk space of up to 1 GB, depending on the log and trace file rotation settings.

## **Client software requirements**

Before you install Data ONTAP SMI-S Agent, you must first install required software.

| Operating system | Required client software                                                                                                    |
|------------------|----------------------------------------------------------------------------------------------------|
| Linux            | • Install the uncompress utility in the /usr/bin directory.                                                                                                    |
| Windows          | <ul> <li>Microsoft Visual C++ 2005 SP1 runtime<br/>libraries are automatically installed during the<br/>Data ONTAP SMI-S Agent installation. To<br/>avoid potential issues related to runtime<br/>libraries, install the following software package:</li> <li>Microsoft Visual C++ 2005 SP1<br/>Redistributable Package (x86), available at<br/>http://www.microsoft.com.</li> </ul> |

## Supported platforms

SMI-S Agent supports platforms running Data ONTAP 7.3.x, 8.0.x, and 8.1.x (operating in 7-Mode only.)

**Note:** For SMI-S Agent to create clones of storage volumes (LUNs), you must have installed a FlexClone license on the storage system.

SMI-S Agent supports the following platforms:

- N series filers
- N series gateways

## Where to get SMI-S Agent

You can obtain the product software either from the physical media kit or from software updates available for download (if no media kit is requested or available.) Downloads are available only to entitled IBM N series customers who have completed the registration process on the N series support website (accessed and navigated as described in *Websites*).

## Software available from the N series support website

N series content, including software downloads, is available on the N series support website (accessed and navigated as described in *Websites*).

## Installing SMI-S Agent on a Linux host

You can install the SMI-S Agent software so that you can manage platforms that run Data ONTAP. By default, the SMI-S Agent software is installed in the /usr/ontap/smis directory.

#### Before you begin

You must already have the following credentials and software:

- · Login credentials for the root account
- SMI-S Agent software package

#### Steps

- 1. Check the publication matrix page for important alerts, news, interoperability details, and other information about the product before beginning the installation.
- **2.** Obtain the product software by inserting the physical media kit or from the version you downloaded.
- 3. Log in as root.
- **4.** Navigate to the directory that contains the SMI-S Agent software package by entering the following command:

cd directory\_name

- 5. Do one of the following:
  - To extract the tar file into a temporary directory and delete all temporary files, including the install script, enter the following command:

tar xvf smisagent-4-1.tar

#### 16 | Data ONTAP SMI-S Agent Installation and Configuration Guide

• To extract the tar file into a temporary directory without deleting the temporary files, enter the following command:

```
tar xvf smisagent-4-1.tar -k
```

- 6. To install the software package, enter one of the following commands:
  - To install the software package and automatically delete all temporary files, including install\_smisproxy:

```
./install_smisproxy
```

• To install the software package without deleting the temporary files:

```
./install_smisproxy -k
```

• To reinstall the software package and overwrite the previously installed version of the SMI-S Agent:

```
./install_smisproxy -f
```

• To reinstall the software package and keep the SLP configuration files:

```
./install_smisproxy -f -s
```

## **Installing SMI-S Agent on a Windows host**

You can install the SMI-S Agent software so that you can manage storage systems that run Data ONTAP. If you are installing on a Windows 2008 R2 or Windows 2012 platform, the SMI-S Agent software is by default installed in the *system\_drive*:\Program Files (x86)\ontap\smis directory.

#### Before you begin

You must already have the following credentials and software:

- Login credentials for the Windows Administrator account
- SMI-S Agent software package

#### About this task

As a result of the installation process, the CIMOM service (named "Data ONTAP SMI-S Agent" in Service Control Manager) and SLP daemon (named "Service Location Protocol" in Service Control Manager) run as automatic services that are automatically started after a host reboot.

#### Steps

- 1. Check the publication matrix page for important alerts, news, interoperability details, and other information about the product before beginning the installation.
- **2.** Obtain the product software by inserting the physical media kit or from the version you downloaded.

- **3.** Launch the software installation program from where you downloaded the software, and then follow the prompts.
- **4.** Navigate to the directory that contains the SMI-S Agent software package, and double-click the package name.
- 5. Complete the steps in the setup wizard.

#### Result

SMI-S Agent is started automatically toward the end of the installation process.

Agent startup operation might take a long time due to the initial configuration setup. Subsequent startups are faster.

## **Uninstalling SMI-S Agent from a Windows host**

Uninstall SMI-S Agent from a Windows host by using the Windows Add/Remove Programs utility.

## **Uninstalling SMI-S Agent from a Linux host**

Uninstalling SMI-S Agent from Linux requires you to use the CLI.

#### Before you begin

The compress or gzip program must be installed for you to use the following uninstall\_smisproxy script options:

- -i (interactive mode)
- -s path (silent mode with the option to save agent log files)

#### Steps

- 1. Log in as root.
- 2. Enter the following command:

installation\_directory/ontap/smis/pegasus/bin/uninstall\_smisproxy

## **Upgrading SMI-S Agent**

To take advantage of new and updated features in a new SMI-S Agent software release, you can upgrade SMI-S Agent.

#### Steps

1. Uninstall the installed version of SMI-S Agent.

## 18 | Data ONTAP SMI-S Agent Installation and Configuration Guide

**2.** Install the new version of SMI-S Agent.

# Preconfiguration task overview

Before using SMI-S Agent, verify that the CIM server is started, add at least one storage system to the CIMOM repository, and verify that the storage system is working correctly. Optionally, you can also enable authentication for SMI-S Agent and generate a self-signed certificate for the CIMOM.

Perform the following tasks before using SMI-S Agent:

- 1. Access SMI-S Agent.
- 2. Verify that the CIM server is started.
- 3. Add a storage system to the CIMOM repository.
- 4. Verify that the storage system is working correctly.
- 5. (Optional) Enable authentication for SMI-S Agent.
- 6. (Optional) Generate a self-signed certificate for the CIMOM.

#### **Related tasks**

Accessing SMI-S Agent on page 19 Verifying the CIM server status on page 20 Adding storage systems to the CIMOM repository on page 20 Verifying that the storage system is working correctly on page 21 Enabling authentication for SMI-S Agent on page 22 Generating a self-signed certificate for the CIM server (Linux) on page 22 Generating a self-signed certificate for the CIM server (Windows) on page 23

## **Accessing SMI-S Agent**

For Linux platforms, you access SMI-S Agent from a command prompt. For Windows platforms, you can open a command prompt to access SMI-S Agent, or you can access SMI-S Agent from the Start menu.

#### Before you begin

You must have login credentials as root (Linux) or Administrator (Windows).

#### Steps

- 1. Log in as root (Linux) or Administrator (Windows).
- 2. Do one of the following:

| Platform | Description                                                                                 |
|----------|---------------------------------------------------------------------------------------------|
| Linux    | From a command prompt, navigate to <i>installation_directory</i> /ontap/smis/ pegasus/bin.  |
| Windows  | From a command prompt, navigate to <i>installation_directory</i> \ontap\smis \pegasus\bin). |
|          | or                                                                                          |
|          | From the Start > Programs menu, select Data ONTAP SMI-S Agent.                              |

## Verifying the CIM server status

After installing SMI-S Agent, you must verify that the CIM server automatically started.

#### Before you begin

You must already have login credentials as root (Linux) or Administrator (Windows.)

#### Steps

- 1. Log in as root or Administrator.
- 2. Enter the following at the command prompt:

smis cimserver status

If the CIM server has been started, you see the following message:

Data ONTAP SMI-S Agent is running.

## Adding storage systems to the CIMOM repository

Before you configure SMI-S Agent, you must add at least one storage system to the CIMOM repository.

#### Step

**1.** Enter one of the following at the command prompt:

| To add a storage system with an                          | Enter this command                                                               |
|----------------------------------------------------------|----------------------------------------------------------------------------------|
| HTTP connection between the agent and the storage system | smis agent_user agent_pwd add<br>storage_sys storage_sys_user<br>storage_sys_pwd |

| To add a storage system with an                           | Enter this command                                                                          |
|-----------------------------------------------------------|---------------------------------------------------------------------------------------------|
| HTTPS connection between the agent and the storage system | <pre>smis agent_user agent_pwd addsecure storage_sys storage_sys_user storage_sys_pwd</pre> |

The command waits for up to fifteen minutes for the agent to update the cache and respond.

#### Examples: Adding a storage system

To add a storage system with an IP address of 10.32.1.4 over HTTP, enter the following command:

```
smis sydney passw0rd! add 10.32.1.4 root PasSw0Rd
```

To add a storage system with an IP address of 10.32.1.4 over HTTPS, enter the following command:

smis sydney passw0rd! addsecure 10.32.1.4 root PasSw0Rd

#### **Related tasks**

Deleting storage systems from the CIMOM repository on page 28 Listing storage systems in the CIMOM repository on page 28

## Verifying that the storage system is working correctly

After adding a storage system to the CIMOM repository, you can verify whether the storage system is working correctly by using smis commands, such as smis list, smis disks, smis luns, smis pools, and smis volumes.

#### Steps

1. Enter the following command:

smis agent\_user agent\_pwd luns

2. Verify the command output:

| For this command | Verify that                                                                            |
|------------------|----------------------------------------------------------------------------------------|
| smis list        | the number of items matches the number of filers being managed                         |
| smis disks       | the number of disks matches the total number of disks on all filers                    |
| smis luns        | the number of luns matches the total number of luns on all filers                      |
| smis pools       | the number of ONTAP_ConcretePools matches the total number of aggregates on all filers |

| For this command | Verify that                                                             |
|------------------|-------------------------------------------------------------------------|
| smis volumes     | the number of volumes matches the total number of volumes on all filers |

## **Enabling authentication for SMI-S Agent**

By default, authentication is not enabled for SMI-S Agent. You can optionally enable authentication.

#### Before you begin

You must have login credentials as root (Linux) or Administrator (Windows.)

#### Steps

- 1. Log in as root (Linux) or Administrator (Windows.)
- 2. Navigate to the bin directory in the directory in which SMI-S Agent was installed.
- At a command prompt, verify that SMI-S Agent is running by entering the following: smis cimserver status
- 4. Enable authentication by entering the following command:

```
cimconfig -p -s enableAuthentication=true
```

CIMOM does not use Windows authentication.

5. Restart SMI-S Agent with the following commands:

smis cimserver stop

smis cimserver start

On Windows systems, the following commands also work:

net stop cimserver

net start cimserver

6. Add a CIM server user by entering the following command:

```
cimuser -a -u Administrator -w password
```

# Generating a self-signed certificate for the CIM server (Linux)

By default, SSL authentication is enabled for the CIM server. During SMI-S Agent installation, a self-signed certificate for the CIM server is installed in the *installation\_directory/ontap/* 

smis/pegasus directory. You can generate your own self-signed certificate and use it rather than the default certificate.

#### Steps

- 1. To download OpenSSL, go to http://www.openssl.org.
- 2. Install OpenSSL.
- 3. At a command prompt, navigate to the OpenSSL bin directory.
- 4. Generate a private key by entering the following command:

openssl genrsa -out cimom.key 2048

5. Generate a certificate request by entering the following command:

openssl req -new -key cimom.key -out cimom.csr

- 6. Enter your information for the certificate request when prompted.
- 7. Generate the self-signed certificate by using the following command:

openssl x509 -in cimom.csr -out cimom.cert -req -signkey cimom.key -days 1095

You can provide a different number of days for which the certificate is valid.

8. Copy the cimom.key and cimom.cert files to the *installation\_directory*/ontap/smis/ pegasus directory.

#### Result

The certificate date range starts at the current date and runs for the number of days specified.

For this certificate, the Common Name does not have to match the connecting server name exactly, because that requirement might preclude using a common certificate on multiple machines and lead to difficulty diagnosing connection issues.

# Generating a self-signed certificate for the CIM server (Windows)

By default, SSL authentication is enabled for the CIM server. During SMI-S Agent installation, a self-signed certificate for the CIM server is installed in the *installation\_directory*\ontap\smis \pegasus directory. You can generate your own self-signed certificate and, use it rather than the default certificate.

#### Steps

- 1. To download OpenSSL, go to http://www.openssl.org.
- 2. Install OpenSSL.

#### 24 | Data ONTAP SMI-S Agent Installation and Configuration Guide

**3.** Generate a private key by entering the following command:

openssl genrsa -out cimom.key 2048

- 4. Generate a certificate request by entering the following command: openssl req -new -key cimom.key -out cimom.csr
- 5. Enter your information for the certificate request when prompted.
- 6. Generate the self-signed certificate by using the following command:

openssl x509 -in cimom.csr -out cimom.cert -req -signkey cimom.key -days 1095

You can provide a different number of days for which the certificate is valid.

7. Copy the cimom.key and cimom.cert files to the *installation\_directory*\ontap\smis \pegasus directory.

# Managing the CIM server

You can use SMI-S Agent to start, stop, and restart the CIM server, and to review its status.

### Stopping and starting the CIM server

You can use SMI-S Agent to stop and start the CIM server. After entering the cimconfig command or creating an environment variable for an SMI-S Agent configuration value, you must stop and start the CIM server (using the smis cimserver stop and smis cimserver start commands.)

#### Before you begin

You must already have login credentials as root (Linux) or Administrator (Windows.)

#### Steps

- 1. Log in as root or Administrator.
- **2.** Enter the following commands:

smis cimserver stop

smis cimserver start

After entering the smis cimserver start command, a status message appears every three minutes. If an attempt to reach the CIM server fails, five more attempts are made to contact the server.

#### **Related tasks**

*Restarting the CIM server* on page 25 *Reviewing the CIM server status* on page 26

### Restarting the CIM server

You can use SMI-S Agent to restart the CIM server. After entering the cimconfig command or creating an environment variable for an SMI-S Agent configuration value, you must restart the CIM server (using the smis cimserver restart command.)

#### Before you begin

Make sure that you have login credentials as root (Linux) or Administrator (Windows.)

26 | Data ONTAP SMI-S Agent Installation and Configuration Guide

#### Steps

- 1. Log in as root or Administrator.
- 2. Enter the following at the command prompt:

smis cimserver restart

#### **Related tasks**

Stopping and starting the CIM server on page 25 Reviewing the CIM server status on page 26

## **Reviewing the CIM server status**

You can use SMI-S Agent to review whether the CIM server is running.

#### Before you begin

Make sure that you have login credentials as root (Linux) or Administrator (Windows.)

#### Steps

- 1. Log in as root or Administrator.
- 2. Enter the following at the command prompt:

smis cimserver status

#### **Related tasks**

Stopping and starting the CIM server on page 25 Restarting the CIM server on page 25

# Managing storage systems

You can use SMI-S Agent CLI commands to add, delete, and list storage systems in the CIMOM repository. You can also list NFS and CIFS exports and exported LUNs for storage systems. Performing these tasks from the SMI-S Agent CLI allows you to quickly manage and verify whether storage systems are running properly.

## Adding storage systems to the CIMOM repository

Before you configure SMI-S Agent, you must add at least one storage system to the CIMOM repository.

#### Step

1. Enter one of the following at the command prompt:

| To add a storage system with an                           | Enter this command                                                                     |  |
|-----------------------------------------------------------|----------------------------------------------------------------------------------------|--|
| HTTP connection between the agent and the storage system  | smis agent_user agent_pwd add<br>storage_sys storage_sys_user<br>storage_sys_pwd       |  |
| HTTPS connection between the agent and the storage system | smis agent_user agent_pwd addsecure<br>storage_sys storage_sys_user<br>storage_sys_pwd |  |

The command waits for up to fifteen minutes for the agent to update the cache and respond.

#### Examples: Adding a storage system

To add a storage system with an IP address of 10.32.1.4 over HTTP, enter the following command:

```
smis sydney passw0rd! add 10.32.1.4 root PasSw0Rd
```

To add a storage system with an IP address of 10.32.1.4 over HTTPS, enter the following command:

smis sydney passw0rd! addsecure 10.32.1.4 root PasSw0Rd

#### **Related tasks**

Deleting storage systems from the CIMOM repository on page 28 Listing storage systems in the CIMOM repository on page 28

## Deleting storage systems from the CIMOM repository

If you no longer need to manage a storage system, you can delete it from the CIMOM repository. Because SMI-S Agent gathers information from all storage systems in the CIMOM repository, you should delete an unused storage system from the repository to maintain optimal performance.

#### Step

1. Enter the following at the command prompt:

smis agent\_user agent\_pwd delete storage\_sys

Example: Deleting a storage system

To delete a storage system with an IP address of 10.32.1.4, enter the following command:

smis sydney passw0rd! delete 10.32.1.4

#### **Related tasks**

Adding storage systems to the CIMOM repository on page 20 Listing storage systems in the CIMOM repository on page 28

## Listing NFS and CIFS exports for storage systems

You can get a list of NIFS and CIFS exports for storage systems.

#### Step

1. Enter the following at the command prompt:

```
smis agent_user agent_pwd exports
```

## Listing storage systems in the CIMOM repository

You can verify the storage systems in the CIMOM repository before adding or deleting storage systems.

#### Step

1. Enter the following at the command prompt:

```
smis agent_user agent_pwd list
```

#### Example: Listing storage systems in the CIMOM repository

To list storage systems, enter the following command:

smis sydney passw0rd! list

#### **Related tasks**

Adding storage systems to the CIMOM repository on page 20 Deleting storage systems from the CIMOM repository on page 28

## Listing exported LUNs for storage systems

You can list exported LUNs for storage systems.

#### Step

1. Enter the following at the command prompt:

smis agent\_user agent\_pwd luns

# Managing CIM server users

You can use SMI-S Agent to add and remove CIM users who are authorized to use the CIM server. You can also list all current CIM users and modify their passwords.

## Adding CIM server users

You can use SMI-S Agent to authorize CIM users to use the CIM server.

#### Before you begin

You must already have login credentials as root (Linux) or Administrator (Windows.)

#### Steps

- 1. Log in as root or Administrator.
- 2. For Windows, create a local user account, and add the user to the Administrators group.

For more information, see your system documentation.

3. Enter the following at the command prompt:

cimuser -a -u user\_name -w password

#### Example: Adding a CIM server user

To add a CIM server user named chris, enter the following command:

cimuser -a -u chris -w PaSsWoRd

#### **Related tasks**

Removing CIM server users on page 32 Listing CIM server users on page 31 Managing CIM server user passwords on page 31

## Listing CIM server users

If you want to check the current CIM users that are authorized to use the CIM server, you can use the cimuser -1 command.

#### Before you begin

You must already have login credentials as root (Linux) or Administrator (Windows.)

#### Steps

- 1. Log in as root or Administrator.
- 2. Enter the following at the command prompt:

cimuser -l

#### **Related tasks**

Adding CIM server users on page 30 Removing CIM server users on page 32 Managing CIM server user passwords on page 31

## Managing CIM server user passwords

After adding CIM users, you can modify their passwords if you need to reset the passwords.

#### Before you begin

You must already have login credentials as root (Linux) or Administrator (Windows.)

#### Steps

- 1. Log in as root or Administrator.
- 2. Enter the following at the command prompt:

cimuser -m -u user\_name -w old\_password -n new\_password

#### Example: Modifying a CIM server user's password

To change the password for the CIM server user named chris, enter the following command:

cimuser -m -u chris -w PaSsWoRd -n pAsSw0rD

## **Removing CIM server users**

You can use SMI-S Agent to remove CIM server users so that they are not authorized to use the CIM server.

#### Before you begin

Make sure that you have login credentials as root (Linux) or Administrator (Windows).

#### Steps

- 1. Log in as root or Administrator.
- 2. Enter the following at the command prompt:

cimuser -r -u user\_name

#### Example: Removing a CIM server user

To remove the CIM server user named chris, enter the following command:

1. cimuser -r -u chris

#### **Related tasks**

Adding CIM server users on page 30 Listing CIM server users on page 31 Managing CIM server user passwords on page 31

# Managing CIMOM configuration settings

You can use SMI-S Agent to manage the CIMOM configuration, such as enabling or disabling HTTP and HTTPS connections and changing HTTP and HTTPS port numbers.

## **Enabling HTTP connections**

By default, HTTP connections are enabled. Enabling HTTP connections allows clients to connect to the CIM server without using SSL encryption. Unencrypted traffic is allowed. If your environment requires encrypted traffic to and from the CIM server, disable HTTP connections and verify that HTTPS connections for the CIM server are enabled.

#### Steps

- 1. Access SMI-S Agent.
- 2. Enter the following command:

cimconfig -s enableHttpConnection=true -p

3. Restart the CIM server by entering the following command:

smis cimserver restart

#### **Related tasks**

*Disabling HTTP connections* on page 33 *Enabling HTTPS connections* on page 34 *Disabling HTTPS connections* on page 34

## **Disabling HTTP connections**

By default, HTTP connections are enabled, which allows clients to connect to the CIM server without using SSL encryption. Unencrypted traffic will be allowed. If your environment requires encrypted traffic to and from the CIM server, disable HTTP connections and verify that HTTPS connections for the CIM server are enabled.

#### Steps

- 1. Access SMI-S Agent.
- 2. Enter the following command:

```
cimconfig -s enableHttpConnection=false -p
```

3. Restart the CIM server by entering the following command:

34 | Data ONTAP SMI-S Agent Installation and Configuration Guide

smis cimserver restart

#### **Related tasks**

*Enabling HTTP connections* on page 33 *Enabling HTTPS connections* on page 34 *Disabling HTTPS connections* on page 34

## **Enabling HTTPS connections**

By default, HTTPS connections are enabled, which allows clients to connect to the CIM server using SSL encryption. If you previously disabled HTTPS connections and want to allow SSL-encrypted traffic, you can enable HTTPS connections again.

#### Steps

- 1. Access SMI-S Agent.
- 2. Enter the following command:

```
cimconfig -s enableHttpsConnection=true -p
```

3. Restart the CIM server by entering the following command:

smis cimserver restart

#### **Related tasks**

*Disabling HTTPS connections* on page 34 *Enabling HTTP connections* on page 33 *Disabling HTTP connections* on page 33

## **Disabling HTTPS connections**

By default, HTTPS connections are enabled, which allows clients to connect to the CIM server using SSL encryption. You can disable HTTPS connections so that unencrypted traffic is allowed. You should consider your environment's security needs before disabling HTTPS connections.

#### Steps

- 1. Access SMI-S Agent.
- 2. Enter the following command:

```
cimconfig -s enableHttpsConnection=false -p
```

3. Restart the CIM server by entering the following command:

smis cimserver restart

#### **Related tasks**

*Enabling HTTPS connections* on page 34 *Enabling HTTP connections* on page 33 *Disabling HTTP connections* on page 33

## Changing the HTTP port number

By default, the HTTP port number is 5988. You can change the HTTP port number.

#### Steps

- 1. Access SMI-S Agent.
- 2. Enter the following command:

```
cimconfig -s httpPort=new_port_number -p
```

3. Restart the CIM server by entering the following command:

smis cimserver restart

#### Example: Changing the HTTP port number

To change the HTTPS port number to 5555, enter the following command:

cimconfig -s httpPort=5555 -p

smis cimserver restart

#### **Related tasks**

Changing the HTTPS port number on page 35

## Changing the HTTPS port number

By default, the HTTPS port number is 5989. You can change the HTTPS port number.

#### Steps

- 1. Access SMI-S Agent.
- 2. Enter the following command:

```
cimconfig -s httpsPort=new_port_number -p
```

3. Restart the CIM server by entering the following command:

smis cimserver restart

#### Example: Changing the HTTPS port number

To change the HTTPS port number to 5556, enter the following commands:

cimconfig -s httpsPort=5556 -p

smis cimserver restart

#### **Related tasks**

Changing the HTTP port number on page 35
## Managing logging and tracing

You can configure how SMI-S Agent manages log and trace files, such as specifying the levels of messages to be logged and the directory to which logs are saved, and specifying the components to be traced, the target to which trace messages are written, the level of tracing, and the trace file location.

## **Configuring log settings**

You can change the location of and the level of system messages that are written to the CIM server log. For example, you can choose to have logs stored in a directory that you specify and have only fatal system messages written to the CIM server log.

#### Changing the system message log directory

By default, the system message logs are located in the logs directory in the directory in which SMI-S Agent is installed. If you prefer to have logs saved to a directory that you specify, you can use the cimconfig command.

#### Steps

- 1. Access SMI-S Agent.
- 2. Enter the following command:

cimconfig -s logdir=new\_log\_directory -p

3. Restart the CIM server:

smis cimserver restart

#### Example: Changing the system message log directory

To change the directory in which logs are stored to serverlogs, enter the following commands:

```
cimconfig -s logdir=serverlogs -p
```

```
smis cimserver restart
```

#### **Related tasks**

Changing the system message logging level on page 38

#### **Related references**

Logging levels on page 38

#### Changing the system message logging level

By default, all system messages are logged. Using the cimconfig command, you can change the logging level so that fewer messages are logged. For example, you can specify that only severe and fatal system messages are logged.

#### Steps

- 1. Access SMI-S Agent.
- **2.** Enter the following command:

cimconfig -s logLevel=new\_log\_level -p

3. Restart the CIM server:

smis cimserver restart

#### Example: Changing the system message logging level

To change the logging level to WARNING, enter the following commands:

```
cimconfig -s logLevel=INFORMATION -p
```

smis cimserver restart

#### **Related tasks**

Changing the system message log directory on page 37

#### **Related references**

Logging levels on page 38

#### Logging levels

You can specify the types of messages that are logged (for example, you want only fatal system messages to be logged.)

You can configure the logging level to one of the following:

| TRACE       | Saves trace messages in the cimserver_standard log.                   |
|-------------|-----------------------------------------------------------------------|
| INFORMATION | Logs all (informational, warning, severe, and fatal) system messages. |
| WARNING     | Logs warning, severe, and fatal system messages.                      |
| SEVERE      | Logs severe and fatal system messages                                 |
| FATAL       | Logs only fatal system messages.                                      |

#### **Related tasks**

*Changing the system message log directory* on page 37 *Changing the system message logging level* on page 38

## **Managing tracing**

You can configure how SMI-S Agent manages trace files, such as specifying the components to be traced, the target to which trace messages are written, the level of tracing, and the trace file location.

#### Specifying trace settings

By default, tracing is enabled, to gather more information for troubleshooting. Having tracing enabled can impact performance, so carefully consider what needs to be traced and how long you need tracing enabled.

#### Steps

- 1. Access SMI-S Agent.
- 2. To specify the components to be traced, enter the following command:

```
cimconfig -s traceComponents=components -p
```

3. To specify the trace facility, enter the following command:

```
cimconfig -s traceFacility=facility -p
```

4. To specify the location of the trace file, enter the following command:

```
cimconfig -s traceFilePath=path_name -p
```

5. To specify the trace level, enter the following command:

cimconfig -s traceLevel=level -p

6. To restart the CIM server, enter the following command:

smis cimserver restart

#### **Related tasks**

*Specifying trace file size* on page 41 *Specifying the number of trace files saved* on page 41

#### **Related references**

Trace setting values on page 40

#### **Trace setting values**

You can specify the components to trace, the trace target, and the level of tracing. Optionally, you can change the name and location of the trace file if you do not want to use the default trace file name and location.

You can configure the following trace settings:

•

traceComponents Specifies the components to be traced. By default, all components are traced.

traceFacility Specifies the target to which trace messages are written:

File This is the default value, which specifies that trace messages are written to the file specified by the traceFilePath configuration option.

• Log Specifies that trace messages are written to the cimserver\_standard log file.

## **traceFilePath** Specifies the location of the trace file. By default, the trace is file is named cimserver.trc and is located in the traces directory.

traceLevel Specifies the level of tracing. By default, tracing is disabled.

| Trace level | Trace messages written                         |
|-------------|------------------------------------------------|
| 0           | Tracing is disabled.                           |
| 1           | Severe and log messages.                       |
| 2           | Basic flow trace messages (low data detail)    |
| 3           | Inter-function logic flow (medium data detail) |
| 4           | High data detail                               |
| 5           | High data detail + Method enter and exit       |

#### **Related tasks**

Specifying trace settings on page 39 Specifying trace file size on page 41 Specifying the number of trace files saved on page 41

### Specifying trace file size

If tracing is enabled, the maximum trace file size is 100 MB by default. You can increase or decrease the maximum trace file size by setting the environment variable PEGASUS\_TRACE\_FILE\_SIZE. The value of the trace file size can be 10 MB through 2 GB.

#### Steps

**1.** Do one of the following:

| If you are using | Then do this                                                                                                    |
|------------------|----------------------------------------------------------------------------------------------------|
| Linux            | Set the PEGASUS_TRACE_FILE_SIZE environment variable to the new trace file size in bytes.                                                                                                    |
| Windows          | Create a system or user environment variable named<br>PEGASUS_TRACE_FILE_SIZE with the new trace file size in bytes. (For<br>information about creating environment variables, see your Windows documentation.) |

2. Restart the CIM server by using the smis cimserver restart command.

## Example: Specifying the trace file size (Linux) To specify the trace file size on Linux, enter the following commands: export PEGASUS\_TRACE\_FILE\_SIZE=20971520 smis cimserver restart

#### **Related tasks**

Specifying trace settings on page 39 Specifying the number of trace files saved on page 41

#### **Related references**

Trace setting values on page 40

#### Specifying the number of trace files saved

If tracing is enabled, seven trace files are saved by default. If you need more trace files saved, you can increase the maximum number of trace files saved by setting the environment variable PEGASUS\_TRACE\_FILE\_NUM. If you increase the maximum number of trace files saved, you must ensure that the system has enough space on its hard drive to accommodate the trace files.

#### About this task

If tracing is enabled, tracing information is written to the cimserver.trc file. The trace files are rotated. When the cimserver.trc file reaches the maximum trace file size, its contents are moved to

the cimserver.trc.n file. By default, n is a value from zero through five. If you need more trace files saved, you increase the value of n.

#### Steps

**1.** Do one of the following:

| If you are using | Then do this                                                                                                    |
|------------------|----------------------------------------------------------------------------------------------------|
| Linux            | Set the PEGASUS_TRACE_FILE_NUM environment variable to the new number of trace files saved.                                                                                                    |
| Windows          | Create a system or user environment variable named PEGASUS_TRACE_FILE_NUM with the new number of trace files saved. (For information about creating environment variables, see your Windows documentation.) |

2. Restart the CIM server by using the smis cimserver restart command.

#### Example: Specifying the number of trace files saved (Linux)

To specify the number of trace files saved, enter the following commands:

```
export PEGASUS_TRACE_FILE_NUM=10
```

smis cimserver restart

#### **Related tasks**

*Specifying trace settings* on page 39 *Specifying trace file size* on page 41

#### **Related references**

Trace setting values on page 40

## Enabling or disabling audit logging for SMI-S commands

All incoming SMI-S commands are recorded in audit log files. You can enable or disable the logging of these incoming commands by setting a dynamic configuration property.

#### About this task

Audit log data can provide a record of access, activity, and configuration change for a CIM server. The contents of the audit file include what command was issued, by whom the command was issued, and what time the command was issued. The audit log enables auditors to track activities of WBEM client operations and provider usages.

The dynamic configuration property enableAuditLog enables or disables audit logging at run time. By default, enableAuditLog is set to true. The common practice is to leave audit logging enabled.

#### Step

- **1.** To enable or disable audit logging of SMI-S commands at runtime, reset the dynamic configuration property as follows:
  - To enable SMI-S audit logging, enter cimconfig -s enableAuditLog=true.
  - To disable SMI-S audit logging, enter cimconfig -s enableAuditLog=false.

#### Result

The audit log file, cimserver\_auditlog, is stored in the /usr/ontap/smis/pegasus/logs directory in Linux and the C:\Program Files (x86)\ontap\smis\pegasus\logs directory in Windows.

The maximum size of the audit log file is 10 MB. After reaching the maximum limit, the file is renamed cimserver\_auditlog.0, and a new cimserver auditlog file is created to collect the newer audit logging information.

SMI-S Agent maintains the six most recent audit log files: cimserver\_auditlog.0 through cimserver\_auditlog.5.

## Managing SMI-S Agent advanced settings

You can manage advanced settings for SMI-S Agent, such as specifying the SMI-S cache refresh interval, ONTAPI timeout, and maximum number of threads per message service queue.

## Specifying the SMI-S Agent cache refresh interval

By default, SMI-S Agent gets information from storage systems every 60 minutes (3600 seconds). You can set the cache refresh interval to a value from 3600 through 86400 seconds (24 hours).

#### Steps

**1.** Do one of the following:

| If you are using | Then do this                                                                                                    |
|------------------|----------------------------------------------------------------------------------------------------|
| Linux            | Set the CACHE_REFRESH_SEC environment variable to the new refresh interval value (in seconds).                                                                                                    |
| Windows          | Create a system or user environment variable named CACHE_REFRESH_SEC with the new refresh interval value (in seconds). (For information about creating environment variables, see your Windows documentation.) |

2. Restart the CIM server by using the smis cimserver restart command.

## Specifying the concrete job lifetime value

Some storage system operations, such as aggregate creation and cloning or splitting a LUN, are asynchronous. SMI-S Agent tracks the progress of these operations by creating "concrete jobs". By default, SMI-S Agent keeps concrete job information for 60 minutes (3600 seconds) after the completion of the job. You can set the concrete job lifetime to a value from 3600 through 86400 seconds (24 hours).

#### Step

**1.** Do one of the following:

| If you are using | Then do this                                                                          |
|------------------|---------------------------------------------------------------------------------------|
| Linux            | Set the JOB_LIFETIME_SEC environment variable to the new lifetime value (in seconds). |

| If you are using | Then do this                                                                                                    |
|------------------|----------------------------------------------------------------------------------------------------|
| Windows          | Create a system or user environment variable named JOB_LIFETIME_SEC with the new lifetime value (in seconds). (For information about creating environment variables, see your Windows documentation.) |

## Specifying the ONTAPI timeout value

SMI-S Agent makes ONTAP API (ONTAPI) calls to storage systems. By default, the ONTAPI timeout is 60 seconds. You can increase or decrease the timeout value.

#### Step

**1.** Do one of the following:

| If you are using | Then do this                                                                                                    |
|------------------|----------------------------------------------------------------------------------------------------|
| Linux            | Set the ONTAPI_TIMEOUT_SEC environment variable to the new timeout value (in seconds).                                                                                                    |
| Windows          | Create a system or user environment variable named ONTAPI_TIMEOUT_SEC with the new timeout value (in seconds). (For information about creating environment variables, see your Windows documentation.) |

# Specifying the maximum number of threads per message service queue

By default, SMI-S Agent allows 80 threads per message service queue. You can specify the maximum thread value to 1 through 5000. Increasing the maximum number of threads can have an impact on the SMI-S Agent machine's performance, so carefully consider whether you need to increase this value.

#### Steps

**1.** Do one of the following:

| If you are<br>using | Then do this                                                                                                    |
|---------------------|----------------------------------------------------------------------------------------------------|
| Linux               | Set the PEGASUS_MAX_THREADS_PER_SVC_QUEUE environment variable to the new maximum thread value.                                                                                                    |
| Windows             | Create a system or user environment variable named<br>PEGASUS_MAX_THREADS_PER_SVC_QUEUE with the new maximum thread value.<br>(For information about creating environment variables, see your Windows<br>documentation.) |

2. Restart the CIM server by using the smis cimserver restart command.

## Managing SLP

The SLP service broadcasts WBEM services. When the SLP service is enabled, client applications can discover the CIMOM server. You can also specify SLP configuration settings using the slp.conf file.

If the SLP service is not already enabled, you can start the SLP service by using the smis slpd start command. To stop the SLP service, use the smis slpd stop command.

## **Specifying SLP configuration options**

You can edit the slp.conf configuration file to manage the service location protocol daemon (SLPD) service.

#### Editing the slp.conf file

The slp.conf configuration file provides additional options that enable you to manage a service location protocol daemon (SLPD) server.

#### Location

- Linux—installation\_directory/ontap/smis/pegasus/cfg
- Windows—installation\_directory\ontap\smis\pegasus\cfg

#### **Privilege level**

A user with a valid user name and password

#### Description

The slp.conf configuration file enables you to change the number of interfaces a host listens to for SLP requests and the number of IP addresses a host uses for multicasting.

Use a text editor to open the slp.conf.

#### Parameters

#### interfaces

Specifies the maximum number of IP addresses a host can listen to for SLP requests.

#### multicast

Specifies the maximum number of IP addresses a host might use for multicasting. Use this parameter when configuring interfaces for SLP multicast traffic on multihomed systems.

#### BroadcastOnly

Forces the use of the broadcast option, instead of using the multicast option, when sending messages over SLP.

#### securityEnabled

Enables security for received URLs and attribute lists.

#### Example

discovery)

The following is an abbreviated example of the slp.conf configuration file:

```
bin::> vi slp.conf
# OpenSLP configuration file
# Format and contents conform to specification in IETF RFC 2614 so
the comments use the language of the RFC. In OpenSLP, SLPD
operates as an SA and a DA. The SLP UA functionality is
encapsulated by SLPLIB.
# Static Scope and DA Configuration
#-----
# This option is a comma delimited list of strings indicating the
only scopes a UA or SA is allowed when making requests or
registering or the scopes a DA must support. (default value is
"DEFAULT");net.slp.useScopes = myScope1, myScope2, myScope3
# Allows administrator to force UA and SA agents to use specific
DAs. If this setting is not used dynamic DA discovery will be used
to determine which DAs to use. (Default is to use dynamic DA
```

## **CIMOM** commands

You can use the cimconfig command to configure CIMOM settings, such as enabling and disabling HTTP and HTTPS and changing the HTTP and HTTPS port numbers.

## cimconfig command options

You can use the cimconfig command to manage CIMOM configuration settings.

#### Syntax

cimconfig options

#### Location

- Linux—installation\_directory/ontap/smis/pegasus/bin
- Windows—installation\_directory\ontap\smis\pegasus\bin

#### **Privilege level**

Root or sudo (Linux) or Administrator (Windows)

#### Options

-c

started.

|         | Specifies that the configuration setting applies to the current CIMOM configuration. |
|---------|--------------------------------------------------------------------------------------|
| -d      | Specifies that the configuration setting applies to the default CIMOM configuration. |
| -g      | Gets the value of a specified configuration property.                                |
| -h,help | Displays help for the cimconfig command.                                             |
| -1      | Lists all CIMOM configuration properties.                                            |
| -р      | Specifies that the configuration setting is applied when the CIM server is next      |

-S

Sets the specified configuration property value.

-u

Resets the configuration property to its default value.

--version

Displays the version of the CIM server.

#### Example

The following example changes the maximum log file size to 15000 KB:

```
bin::>cimconfig -s maxLogFileSizeKBytes=15000
Current value for the property maxLogFileSizeKBytes is set to
"15000" in CIMServer.
bin::>smis cimserver restart
```

## **CIM user commands**

You can use the cimuser command to add, delete, and list CIM server users, as well as manage their passwords.

## cimuser command options

You can use the cimuser options to add, remove, modify, and list CIM server users.

#### Syntax

cimuser options

#### Location

- Linux—installation\_directory/ontap/smis/pegasus/bin
- Windows—installation\_directory\ontap\smis\pegasus\bin

#### **Privilege level**

Root or sudo (Linux) or Administrator (Windows)

#### Options

Adds a CIM user.

#### -h, --help

Displays help for the cimuser command.

#### -l

-a

Lists CIM users.

#### -m

Modifies a CIM user's password. The password can be between 4 through 32 characters long.

#### -n

Creates a new password for the specified user. The password can be between 4 through 32 characters long.

#### -r

Removes a specified CIM user.

-u

Specifies a CIM user name.

--version

Displays the version of the CIM server.

-W

Specifies the password for the specified user.

#### Example

The following example creates a CIM user named sydney with a password of password1:

```
bin::>cimuser -a -u sydney -w password1
User added successfully.
```

## **SMI-S Agent commands**

You can use the smis command to manage storage systems and display information about the CIM object manager.

Help is available for the smis command with the  $\mbox{-help}$  option.

#### smis -help

Displays command summary.

#### smis -help examples

Displays usage examples.

#### smis -help subcommand

Displays help for the specified subcommand.

## smis add

The smis add command adds a storage system to your configuration to enable you to manage and monitor the device.

#### Syntax

smis agent\_user agent\_pwd add storage\_sys storage\_sys\_user
storage\_sys\_pwd [-t {http | https}]

#### Location

- Linux—installation\_directory/ontap/smis/pegasus/bin
- Windows—installation\_directory\ontap\smis\pegasus\bin

#### **Privilege level**

Root or sudo (Linux) or Administrator (Windows)

#### Parameters

#### agent\_user

User name of the administrator requesting information

#### agent\_pwd

Password of the administrator requesting information

#### storage\_sys

Name or the IP address of the storage system that you are adding

storage\_sys\_user

User name of the administrator who manages the storage system that you are adding

```
storage_sys_pwd
```

Password of the administrator who manages the storage system that you are adding

```
[-t {http | https}]
```

Protocol to be used: HTTPS (default) or HTTP

#### Example

The following is an example of the smis add command:

bin::>smis user1 password1 add mgt-1 user2 password2

If no error message appears, the storage system was successfully added.

## smis addsecure

The smis addsecure command adds a storage system with an HTTPS connection to your configuration to enable you to manage and monitor the device.

#### Syntax

```
smis agent_user agent_pwd addsecure storage_sys storage_sys_user
storage_sys_pwd [-t {http | https}]
```

#### Location

- Linux—installation\_directory/ontap/smis/pegasus/bin
- Windows—installation\_directory\ontap\smis\pegasus\bin

#### **Privilege level**

Root or sudo (Linux) or Administrator (Windows)

#### Parameters

#### agent\_user

User name of the administrator requesting information

agent\_pwd

Password of the administrator requesting information

#### storage\_sys

Name or IP address of the storage system that you are adding

#### storage\_sys\_user

User name of the administrator who manages the storage system that you are adding

#### storage\_sys\_pwd

Password of the administrator who manages the storage system that you are adding

#### [-t {http | https}]

Protocol to be used: HTTPS (default) or HTTP

#### Example

The following is an example of the smis addsecure command:

bin::>smis user1 password1 addsecure mgt-1 user2 password2

If no error message appears, the storage system was successfully added.

### smis cimom

The smis cimom command describes the CIM object manager.

#### Syntax

smis agent\_user agent\_pwd cimom [-t {http | https}]

#### Location

- Linux—installation\_directory/ontap/smis/pegasus/bin
- Windows—installation\_directory\ontap\smis\pegasus\bin

#### **Privilege level**

A user with a valid user name and password

#### Parameters

#### agent\_user

User name of the administrator requesting information

agent\_pwd

Password of the administrator requesting information

[-t {http | https}]

Protocol to be used: HTTPS (default) or HTTP

#### Example

The following is an example of the smis cimom command and its output:

```
bin::>smis user1 password1 cimom
PG_ObjectManager.CreationClassName="PG_ObjectManager",
Name="PG:1297121114307-10-229-89-243",
SystemCreationClassName="PG_ComputerSystem",SystemName="10.1.2.3"
```

## smis cimserver

The smis cimserver command starts, stops, restarts, or gets status of the CIM server.

#### Syntax

smis {start | stop | restart | status}

#### Location

- Linux—installation\_directory/ontap/smis/pegasus/bin
- Windows—installation\_directory\ontap\smis\pegasus\bin

#### **Privilege level**

Root or sudo (Linux) or Administrator (Windows)

#### Parameters

start

|         | Start the CIM server.             |
|---------|-----------------------------------|
| stop    | Stop the CIM server.              |
| restart |                                   |
| status  | Restart the CIM server.           |
| status  | Get the status of the CIM server. |

#### Example

The following command starts the CIM server:

```
bin::>smis cimserver start
Data ONTAP SMI-S Agent started.
```

The following command stops the CIM server:

bin::>smis cimserver stop
Data ONTAP SMI-S Agent stopped.

## smis class

The smis class command lists information about a specified class or all classes.

#### Syntax

```
smis agent_user agent_pwd class name_space {niall | {ei | ni | gi | gc}
class_name}} [-t {http | https}]
```

#### Location

- Linux—installation\_directory/ontap/smis/pegasus/bin
- Windows—installation\_directory\ontap\smis\pegasus\bin

#### **Privilege level**

A user with a valid user name and password

#### Parameters

#### agent\_user

User name of the administrator requesting information

#### agent\_pwd

Password of the administrator requesting information

#### name\_space

Name space supported by the CIMOM

#### niall

Enumerate all instance names

|            | Enumerate instances for a class                  |  |
|------------|--------------------------------------------------|--|
| ni         |                                                  |  |
|            | Enumerate instance names for a class             |  |
| gi         |                                                  |  |
|            | Get instances for a class                        |  |
| gc         |                                                  |  |
|            | Get class for a class name                       |  |
| class_name |                                                  |  |
|            | Name of the class for which you want information |  |
| [-t {http  | https}]                                          |  |
|            | Protocol to be used: HTTPS (default) or HTTP     |  |

#### Example

The following is an example of the smis class command and its abbreviated output:

```
bin::>smis userl passwordl class root/ontap gi CIM_StorageVolume
1:
ONTAP_StorageVolume.CreationClassName="ONTAP_StorageVolume",DeviceID="P3LfGJ
dC-mN5",SystemCreationClassName="ONTAP_StorageSystem",SystemName="ONTAP:
0135027815"
2:
ONTAP_StorageVolume.CreationClassName="ONTAP_StorageVolume",DeviceID="P3LfGJ
cmzpHt",SystemCreationClassName="ONTAP_StorageSystem",SystemName="ONTAP:
0135027815"
3:
ONTAP_StorageVolume.CreationClassName="ONTAP_StorageVolume",DeviceID="P3LfGJ
c30t26",SystemCreationClassName="ONTAP_StorageSystem",SystemName="ONTAP:
0135027815"
4:
ONTAP_StorageVolume.CreationClassName="ONTAP_StorageVolume",DeviceID="P3LfGJ
cSgbiT",SystemCreationClassName="ONTAP_StorageSystem",SystemName="ONTAP:
0135027815"
5:
ONTAP_StorageVolume.CreationClassName="ONTAP_StorageVolume",DeviceID="P3LfGJ
cSgrA9",SystemCreationClassName="ONTAP_StorageSystem",SystemName="ONTAP:
0135027815"
```

## smis config show

The smis config show command lists the current CIM server configuration information.

#### Syntax

```
smis config show
```

#### Location

- Linux—installation\_directory/ontap/smis/pegasus/bin
- Windows—installation\_directory\ontap\smis\pegasus\bin

#### **Privilege level**

Root or sudo (Linux) or Administrator (Windows)

#### Example

The following example is an example of the smis config show output:

```
bin::>smis config show
slp:
Current value: true
tracelevel:
Current value: 4
traceComponents:
Current value: all
traceFilePath:
Current value: C:\PROGRA~1\ontap\smis\pegasus\traces\cimserver.trc
enableAuditLog:
Current value: true
logLevel:
Current value: INFORMATION
sslKeyFilePath:
Current value: C:\PROGRA~1\ontap\smis\pegasus\cimom.key
sslCertificateFilePath:
Current value: C:\PROGRA~1\ontap\smis\pegasus\cimom.cert
passwordFilePath:
Current value: C:\PROGRA~1\ontap\smis\pegasus\cimserver.passwd
enableHttpConnection:
Current value: true
enableHttpsConnection:
Current value: true
httpPort:
Current value: 5988
httpsPort:
Current value: 5989
```

```
enableAuthentication:
Current value: true
```

## smis crp

The smis crp command describes CIM registered profiles supported by SMI-S Agent, including Data ONTAP profiles.

#### Syntax

smis agent\_user agent\_pwd crp [-t {http | https}]

#### Location

- Linux—installation\_directory/ontap/smis/pegasus/bin
- Windows—installation\_directory\ontap\smis\pegasus\bin

#### **Privilege level**

A user with a valid user name and password

#### Parameters

#### agent\_user

User name of the administrator requesting information

#### agent\_pwd

Password of the administrator requesting information

[-t {http | https}]

Protocol to be used: HTTPS (default) or HTTP

#### Example

The following is an example of the smis crp command and its output:

```
[root@smis-rhelas4x32-14 bin]# ./smis root password! crp
PG_RegisteredSubProfile.InstanceID="SNIA:Indication:1.2.0"
PG_RegisteredSubProfile.InstanceID="SNIA:Software:1.2.0"
PG_RegisteredSubProfile.InstanceID="SNIA:Software:1.4.0"
ONTAP_RegisteredSubProfile.InstanceID="ONTAP:SOSI Target Ports:1.2.0"
ONTAP_RegisteredSubProfile.InstanceID="ONTAP:Software:1.4.0"
ONTAP_RegisteredSubProfile.InstanceID="ONTAP:Software:1.4.0"
ONTAP_RegisteredSubProfile.InstanceID="ONTAP:Software:1.4.0"
ONTAP_RegisteredSubProfile.InstanceID="ONTAP:Software:1.2.0"
ONTAP_RegisteredSubProfile.InstanceID="ONTAP:Software:1.2.0"
ONTAP_RegisteredSubProfile.InstanceID="ONTAP:Disk Drive Lite:1.4.0"
ONTAP_RegisteredSubProfile.InstanceID="ONTAP:Disk Drive Lite:1.2.0"
ONTAP_RegisteredSubProfile.InstanceID="ONTAP:Multiple Computer System:1.2.0"
```

```
ONTAP RegisteredSubProfile.InstanceID="ONTAP:Access Points:1.2.0"
ONTAP_RegisteredSubProfile.InstanceID="ONTAP:FC Target Ports:1.2.0"
ONTAP_RegisteredSubProfile.InstanceID="ONTAP:FC Initiator Ports:1.3.0"
ONTAP_RegisteredSubProfile.InstanceID="ONTAP:FC Initiator Ports:1.2.0"
ONTAP_RegisteredSubProfile.InstanceID="ONTAP:Masking and Mapping:1.4.0"
ONTAP_RegisteredSubProfile.InstanceID="ONTAP:Masking and Mapping:1.2.0"
ONTAP_RegisteredSubProfile.InstanceID="ONTAP:Extent Composition:1.2.0"
ONTAP_RegisteredSubProfile.InstanceID="ONTAP:Block Server Performance:1.4.0"
ONTAP_RegisteredSubProfile.InstanceID="ONTAP:Block Server Performance:1.2.0"
ONTAP_RegisteredSubProfile.InstanceID="ONTAP:Physical Package:1.3.0"
ONTAP_RegisteredSubProfile.InstanceID="ONTAP:Physical Package:1.2.0"
ONTAP_RegisteredSubProfile.InstanceID="ONTAP:Block Services:1.4.0"
ONTAP_RegisteredSubProfile.InstanceID="ONTAP:Block Services:1.2.0"
ONTAP_RegisteredSubProfile.InstanceID="ONTAP:Health:1.2.0"
ONTAP_RegisteredSubProfile.InstanceID="ONTAP:FileSystem:1.4.0"
ONTAP_RegisteredSubProfile.InstanceID="ONTAP:FileSystem:1.2.0"
ONTAP_RegisteredSubProfile.InstanceID="ONTAP:File Storage:1.4.0"
ONTAP_RegisteredSubProfile.InstanceID="ONTAP:File Storage:1.2.0"
ONTAP_RegisteredSubProfile.InstanceID="ONTAP:File Export:1.4.0"
ONTAP_RegisteredSubProfile.InstanceID="ONTAP:File Export:1.2.0"
ONTAP_RegisteredSubProfile.InstanceID="ONTAP:File Export Manipulation:1.4.0"
ONTAP_RegisteredSubProfile.InstanceID="ONTAP:File Export Manipulation:1.2.0"
ONTAP_RegisteredSubProfile.InstanceID="ONTAP:Filesystem Manipulation:1.4.0"
ONTAP_RegisteredSubProfile.InstanceID="ONTAP:Filesystem Manipulation:1.2.0"
ONTAP_RegisteredSubProfile.InstanceID="ONTAP:FileSystem Quotas:1.4.0"
ONTAP_RegisteredSubProfile.InstanceID="ONTAP:FileSystem Quotas:1.2.0"
ONTAP_RegisteredSubProfile.InstanceID="ONTAP:Job Control:1.3.0"
ONTAP_RegisteredSubProfile.InstanceID="ONTAP:Location:1.4.0"
ONTAP_RegisteredSubProfile.InstanceID="ONTAP:Capacity Utilization"
PG RegisteredProfile.InstanceID="SNIA:Profile Registration:1.4.0"
PG_RegisteredProfile.InstanceID="SNIA:SMI-S:1.4.0"
PG_RegisteredProfile.InstanceID="SNIA:Server:1.2.0"
PG_RegisteredProfile.InstanceID="SNIA:Server:1.4.0"
PG_RegisteredProfile.InstanceID="DMTF:Profile Registration:1.4.0"
ONTAP_RegisteredProfile.InstanceID="ONTAP:SCNAS:1.4.0"
ONTAP_RegisteredProfile.InstanceID="ONTAP:SCNAS:1.2.0"
ONTAP_RegisteredProfile.InstanceID="ONTAP:Array:1.4.0"
ONTAP_RegisteredProfile.InstanceID="ONTAP:Array:1.2.0"
ONTAP_RegisteredProfile.InstanceID="ONTAP:NAS Head:1.4.0"
ONTAP RegisteredProfile.InstanceID="ONTAP:NAS Head:1.2.0"
ONTAP_RegisteredProfile.InstanceID="ONTAP:Storage Virtualizer:1.4.0"
ONTAP_RegisteredProfile.InstanceID="ONTAP:Storage Virtualizer:1.2.0"
ONTAP RegisteredProfile.InstanceID="ONTAP:Thin Provisioning:1.4.0"
[root@smis-rhelas4x32-14 bin]#
```

### smis crsp

The smis crsp command describes CIM registered subprofiles supported by Data ONTAP SMI-S Agent, including Data ONTAP subprofiles.

#### Syntax

smis agent\_user agent\_pwd crsp [-t {http | https}]

#### Location

- Linux—installation\_directory/ontap/smis/pegasus/bin
- Windows—installation\_directory\ontap\smis\pegasus\bin

#### **Privilege level**

A user with a valid user name and password

#### Parameters

#### agent\_user

User name of the administrator requesting information

#### agent\_pwd

Password of the administrator requesting information

#### [-t {http | https}]

Protocol to be used: HTTPS (default) or HTTP

#### Example

The following is an example of the smis crsp command and its abbreviated output:

```
bin::>smis user1 password1 crsp
PG_RegisteredSubProfile.InstanceID="SNIA+Indication+1.4.0"
PG_RegisteredSubProfile.InstanceID="SNIA+Indication+1.2.0"
PG_RegisteredSubProfile.InstanceID="SNIA+Software+1.4.0"
PG_RegisteredSubProfile.InstanceID="SNIA+Software+1.2.0"
ONTAP_RegisteredSubProfile.InstanceID="ONTAP:iSCSI Target Ports:1.2.0"
ONTAP_RegisteredSubProfile.InstanceID="ONTAP:Software:1.4.0"
ONTAP_RegisteredSubProfile.InstanceID="ONTAP:Software:1.2.0"
ONTAP_RegisteredSubProfile.InstanceID="ONTAP:Disk Drive Lite:1.4.0"
ONTAP_RegisteredSubProfile.InstanceID="ONTAP:Disk Drive Lite:1.2.0"
ONTAP_RegisteredSubProfile.InstanceID="ONTAP:Multiple Computer System:1.2.0"
ONTAP_RegisteredSubProfile.InstanceID="ONTAP:Access Points:1.3.0"
ONTAP_RegisteredSubProfile.InstanceID="ONTAP:Access Points:1.2.0"
ONTAP_RegisteredSubProfile.InstanceID="ONTAP:FC Target Ports:1.2.0"
ONTAP_RegisteredSubProfile.InstanceID="ONTAP:FC Initiator Ports:1.3.0"
ONTAP_RegisteredSubProfile.InstanceID="ONTAP:FC Initiator Ports:1.2.0"
ONTAP_RegisteredSubProfile.InstanceID="ONTAP:Masking and Mapping:1.4.0"
ONTAP_RegisteredSubProfile.InstanceID="ONTAP:Masking and Mapping:1.2.0"
ONTAP_RegisteredSubProfile.InstanceID="ONTAP:Extent Composition:1.2.0"
ONTAP_RegisteredSubProfile.InstanceID="ONTAP:Block Server Performance:1.4.0"
ONTAP_RegisteredSubProfile.InstanceID="ONTAP:Block Server Performance:1.2.0"
ONTAP_RegisteredSubProfile.InstanceID="ONTAP:Physical Package:1.3.0"
ONTAP_RegisteredSubProfile.InstanceID="ONTAP:Physical Package:1.2.0"
ONTAP RegisteredSubProfile.InstanceID="ONTAP:Block Services:1.4.0"
ONTAP_RegisteredSubProfile.InstanceID="ONTAP:Block Services:1.2.0"
ONTAP RegisteredSubProfile.InstanceID="ONTAP:Health:1.2.0"
ONTAP_RegisteredSubProfile.InstanceID="ONTAP:FileSystem:1.4.0"
ONTAP_RegisteredSubProfile.InstanceID="ONTAP:FileSystem:1.2.0"
ONTAP_RegisteredSubProfile.InstanceID="ONTAP:File Storage:1.4.0"
ONTAP_RegisteredSubProfile.InstanceID="ONTAP:File Storage:1.2.0"
ONTAP_RegisteredSubProfile.InstanceID="ONTAP:File Export:1.4.0"
ONTAP_RegisteredSubProfile.InstanceID="ONTAP:File Export:1.2.0"
ONTAP_RegisteredSubProfile.InstanceID="ONTAP:File Export Manipulation:1.4.0"
```

```
ONTAP_RegisteredSubProfile.InstanceID="ONTAP:File Export Manipulation:1.2.0"
ONTAP_RegisteredSubProfile.InstanceID="ONTAP:Filesystem Manipulation:1.4.0"
ONTAP_RegisteredSubProfile.InstanceID="ONTAP:FileSystem Quotas:1.4.0"
ONTAP_RegisteredSubProfile.InstanceID="ONTAP:FileSystem Quotas:1.4.0"
ONTAP_RegisteredSubProfile.InstanceID="ONTAP:FileSystem Quotas:1.2.0"
ONTAP_RegisteredSubProfile.InstanceID="ONTAP:FileSystem Quotas:1.2.0"
ONTAP_RegisteredSubProfile.InstanceID="ONTAP:FileSystem Quotas:1.2.0"
ONTAP_RegisteredSubProfile.InstanceID="ONTAP:Job Control:1.3.0"
ONTAP_RegisteredSubProfile.InstanceID="ONTAP:Location:1.4.0"
ONTAP_RegisteredSubProfile.InstanceID="ONTAP:Capacity Utilization"
```

### smis delete

The smis delete command deletes a storage system.

#### Syntax

smis agent\_user agent\_pwd delete storage\_sys [-t {http | https}]

#### Location

- Linux—installation\_directory/ontap/smis/pegasus/bin
- Windows—installation\_directory\ontap\smis\pegasus\bin

#### **Privilege level**

A user with a valid user name and password

**Note:** To add a storage system with the smis add command, you should log in as a system administrator.

#### Parameters

#### agent\_user

User name of the administrator requesting information

#### agent\_pwd

Password of the administrator requesting information

#### storage\_sys

Name or the IP address of the storage system that you are adding

[-t {http | https}]

Protocol to be used: HTTPS (default) or HTTP

#### Example

The following is an example of the smis delete command:

bin::>smis user1 password1 delete mgt-1

If no error message appears, the storage system was successfully deleted.

## smis disks

The smis disks command displays disk information for storage systems.

#### Syntax

smis agent\_user agent\_pwd disks [-t {http | https}]

#### Location

- Linux—installation\_directory/ontap/smis/pegasus/bin
- Windows—installation\_directory\ontap\smis\pegasus\bin

#### **Privilege level**

A user with a valid user name and password

#### Parameters

#### agent\_user

User name of the administrator requesting information

#### agent\_pwd

Password of the administrator requesting information

[-t {http | https}]

Protocol to be used: HTTPS (default) or HTTP

#### Example

The following is an example of the smis disks command and its abbreviated output:

```
bin::>smis userl passwordl disks
ONTAP_DiskExtent.CreationClassName="ONTAP_DiskExtent",DeviceID="0c.
00.3",SystemCreationClassName="ONTAP_StorageSystem",SystemName="ONTAP:
0135027815"
ONTAP_DiskExtent.CreationClassName="ONTAP_DiskExtent",DeviceID="0c.
00.5",SystemCreationClassName="ONTAP_StorageSystem",SystemName="ONTAP:
0135027815"
ONTAP_DiskExtent.CreationClassName="ONTAP_DiskExtent",DeviceID="0c.
00.7",SystemCreationClassName="ONTAP_DiskExtent",DeviceID="0c.
00.7",SystemCreationClassName="ONTAP_StorageSystem",SystemName="ONTAP:
0135027815"
ONTAP_DiskExtent.CreationClassName="ONTAP_StorageSystem",SystemName="ONTAP:
0135027815"
```

```
00.6",SystemCreationClassName="ONTAP_StorageSystem",SystemName="ONTAP:
0135027815"
ONTAP_DiskExtent.CreationClassName="ONTAP_DiskExtent",DeviceID="Oc.
00.1",SystemCreationClassName="ONTAP_StorageSystem",SystemName="ONTAP:
0135027815"
ONTAP_DiskExtent.CreationClassName="ONTAP_DiskExtent",DeviceID="Oc.
00.8",SystemCreationClassName="ONTAP_StorageSystem",SystemName="ONTAP:
0135027815"
```

### smis exports

The smis exports command displays Network Attached Storage (NAS) exports for storage systems.

#### Syntax

smis agent\_user agent\_pwd exports [-t {http | https}]

#### Location

- Linux—installation\_directory/ontap/smis/pegasus/bin
- Windows—installation\_directory\ontap\smis\pegasus\bin

#### **Privilege level**

A user with a valid user name and password

#### Parameters

#### agent\_user

User name of the administrator requesting information

#### agent\_pwd

Password of the administrator requesting information

[-t {http | https}]

Protocol to be used: HTTPS (default) or HTTP

#### Example

The following example displays abbreviated output from the smis exports command:

```
bin::>smis users1 password1 exports
ONTAP_Qtree.CreationClassName="ONTAP_Qtree",CSCreationClassName="ONTAP_Stora
geSy
stem",CSName="ONTAP:
0084259609",FSCreationClassName="ONTAP_LocalFS",FSName="vol1
",Id="vol1:0",Name=""
```

```
ONTAP_Qtree.CreationClassName="ONTAP_Qtree",CSCreationClassName="ONTAP_Stora
geSy
stem", CSName="ONTAP:
0084259609", FSCreationClassName="ONTAP_LocalFS", FSName="vol0
",Id="vol0:0",Name=""
ONTAP_Qtree.CreationClassName="ONTAP_Qtree",CSCreationClassName="ONTAP_Stora
qeSy
stem", CSName="ONTAP:
0084259609", FSCreationClassName="ONTAP_LocalFS", FSName="vol2
",Id="vol2:0",Name=""
ONTAP_Qtree.CreationClassName="ONTAP_Qtree",CSCreationClassName="ONTAP_Stora
geSy
stem",CSName="ONTAP:
0084259609", FSCreationClassName="ONTAP_LocalFS", FSName="vol3
",Id="vol3:0",Name=""
ONTAP_Qtree.CreationClassName="ONTAP_Qtree",CSCreationClassName="ONTAP_Stora
geSy
stem", CSName="ONTAP:
0084259609",FSCreationClassName="ONTAP_LocalFS",FSName="vol4
",Id="vol4:0",Name=""
ONTAP_Qtree.CreationClassName="ONTAP_Qtree",CSCreationClassName="ONTAP_Stora
geSy
stem",CSName="ONTAP:
0084259609", FSCreationClassName="ONTAP_LocalFS", FSName="vol5
",Id="vol5:0",Name=""
ONTAP_Qtree.CreationClassName="ONTAP_Qtree",CSCreationClassName="ONTAP_Stora
qeSy
stem", CSName="ONTAP:
0084259609", FSCreationClassName="ONTAP_LocalFS", FSName="vol6
",Id="vol6:0",Name=""
ONTAP_Qtree.CreationClassName="ONTAP_Qtree",CSCreationClassName="ONTAP_Stora
qeSv
stem", CSName="ONTAP:
0084259609", FSCreationClassName="ONTAP_LocalFS", FSName="vol7
",Id="vol7:0",Name=""
ONTAP_Qtree.CreationClassName="ONTAP_Qtree",CSCreationClassName="ONTAP_Stora
qeSy
stem", CSName="ONTAP:
0084259609", FSCreationClassName="ONTAP_LocalFS", FSName="vol8
',Id="vol8:0",Name=""
```

## smis initiators

The smis initiators command displays Fibre Channel port information for storage systems.

#### Syntax

```
smis agent_user agent_pwd initiators [-t {http | https}]
```

#### Location

- Linux—installation\_directory/ontap/smis/pegasus/bin
- Windows—installation\_directory\ontap\smis\pegasus\bin

#### **Privilege level**

A user with a valid user name and password

#### Parameters

#### agent\_user

User name of the administrator requesting information

agent\_pwd

Password of the administrator requesting information

[-t {http | https}]

Protocol to be used: HTTPS (default) or HTTP

#### Example

The following example displays abbreviated output from the smis initiators command:

```
bin::>smis user1 password1 initiators
ONTAP_StorageHardwareID.InstanceID="ONTAP:0084259609:iqn.
1991-05.com.microsoft:s
f-tpc1"
ONTAP_StorageHardwareID.InstanceID="ONTAP:0084259609:21:00:00:e0:8b:
86:f2:89"
ONTAP_StorageHardwareID.InstanceID="ONTAP:0084259609:iqn.
1991-05.com.microsoft:went2k3x32-01"
```

## smis licensed

The smis licensed command lists the licensed features for storage systems.

#### Syntax

smis agent\_user agent\_pwd licensed [-t {http | https}]

#### Location

- Linux—installation\_directory/ontap/smis/pegasus/bin
- Windows—installation\_directory\ontap\smis\pegasus\bin

#### **Privilege level**

A user with a valid user name and password

#### Parameters

#### agent\_user

User name of the administrator requesting information

#### agent\_pwd

Password of the administrator requesting information

[-t {http | https}]

Protocol to be used: HTTPS (default) or HTTP

#### Example

The following is an example of the smis licensed command and its abbreviated output:

```
bin::>smis user1 password1 licensed
ONTAP_SoftwareIdentity.InstanceID="ONTAP:0084259609:cifs"
ONTAP_SoftwareIdentity.InstanceID="ONTAP:0084259609:cluster"
ONTAP_SoftwareIdentity.InstanceID="ONTAP:0084259609:fcp"
ONTAP_SoftwareIdentity.InstanceID="ONTAP:0084259609:iscsi"
ONTAP_SoftwareIdentity.InstanceID="ONTAP:0084259609:iscsi"
```

## smis list

The smis list command displays storage systems that are added.

#### Syntax

smis agent\_user agent\_pwd list [-t {http | https}]

#### Location

- Linux—installation\_directory/ontap/smis/pegasus/bin
- Windows—installation\_directory\ontap\smis\pegasus\bin

#### **Privilege level**

A user with a valid user name and password

#### Parameters

#### agent\_user

User name of the administrator requesting information

#### agent\_pwd

Password of the administrator requesting information

[-t {http | https}]

Protocol to be used: HTTPS (default) or HTTP

#### Example

The following is an example of the smis list command and its output:

```
bin::>smis root password list
ONTAP_FilerData.hostName="10.16.180.122",port=80
bin::>
```

## smis luns

The smis luns command displays LUN information for storage systems.

#### Syntax

smis agent\_user agent\_pwd luns [-t {http | https}]

#### Location

- Linux—installation\_directory/ontap/smis/pegasus/bin
- Windows—installation\_directory\ontap\smis\pegasus\bin

#### **Privilege level**

A user with a valid user name and password

#### **Parameters**

#### agent\_user

User name of the administrator requesting information

#### agent\_pwd

Password of the administrator requesting information

[-t {http | https}]

Protocol to be used: HTTPS (default) or HTTP

#### Example

The following example displays abbreviated output from the smis luns command:

bin::>smis root password luns
ONTAP\_StorageVolume.CreationClassName="ONTAP\_StorageVolume",DeviceID

="P3LfGJcmzpHt",SystemCreationClassName="ONTAP\_StorageSystem",System Name="ONTAP:0135027815" ONTAP\_StorageVolume.CreationClassName="ONTAP\_StorageVolume",DeviceID ="P3LfGJc30t26",SystemCreationClassName="ONTAP\_StorageSystem",System Name="ONTAP:0135027815" ONTAP\_StorageVolume.CreationClassName="ONTAP\_StorageVolume",DeviceID ="P3LfGJcSgbiT",SystemCreationClassName="ONTAP\_StorageSystem",System Name="ONTAP:0135027815" ONTAP\_StorageVolume.CreationClassName="ONTAP\_StorageVolume",DeviceID = "P3LfGJcSgrA9", SystemCreationClassName="ONTAP\_StorageSystem", System Name="ONTAP:0135027815" ONTAP StorageVolume.CreationClassName="ONTAP StorageVolume",DeviceID ="P3LfGJcSgqMR",SystemCreationClassName="ONTAP\_StorageSystem",System Name="ONTAP:0135027815" ONTAP\_StorageVolume.CreationClassName="ONTAP\_StorageVolume",DeviceID ="P3LfGJc30KfJ",SystemCreationClassName="ONTAP\_StorageSystem",System Name="ONTAP:0135027815"

### smis namespaces

The smis namespaces command lists the registered namespaces for the CIMOM.

#### Syntax

smis agent\_user agent\_pwd namespaces [-t {http | https}]

#### Location

- Linux—installation\_directory/ontap/smis/pegasus/bin
- Windows—installation\_directory\ontap\smis\pegasus\bin

#### **Privilege level**

A user with a valid user name and password

#### **Parameters**

#### agent\_user

User name of the administrator requesting information

#### agent\_pwd

Password of the administrator requesting information

[-t {http | https}]

Protocol to be used: HTTPS (default) or HTTP

#### Example

The following is an example of the smis namespaces command and its abbreviated output:

```
bin::>smis user1 password1 namespaces
interop
root/ontap
```

### smis pools

The smis pools command lists the storage pools for storage systems.

#### Syntax

smis agent\_user agent\_pwd pools [-t {http | https}]

#### Location

- Linux—installation\_directory/ontap/smis/pegasus/bin
- Windows—installation\_directory\ontap\smis\pegasus\bin

#### **Privilege level**

A user with a valid user name and password

#### Parameters

#### agent\_user

User name of the administrator requesting information

#### agent\_pwd

Password of the administrator requesting information

[-t {http | https}]

Protocol to be used: HTTPS (default) or HTTP

#### Example

The following is an example of the smis pools command and its abbreviated output:

```
bin::>smis user1 password1 pools
ONTAP_ConcretePool.InstanceID="ONTAP:
0084259609:d46de7f0-3925-11df-8516-00a09805
58ea"
ONTAP_ConcretePool.InstanceID="ONTAP:
0084259609:51927ab0-28b5-11df-92b2-00a09805
```

```
58ea"
ONTAP_DiskPrimordialPool.InstanceID="ONTAP:0084259609:Spare"
ONTAP_DiskPrimordialPool.InstanceID="ONTAP:0084259609:Other"
ONTAP_DiskPrimordialPool.InstanceID="ONTAP:0084259609:Present"
```

## smis slpd

The smis slpd command starts or stops the SLP daemon.

#### Syntax

smis slpd {start | stop}]

#### Location

- Linux—installation\_directory/ontap/smis/pegasus/bin
- Windows—installation\_directory\ontap\smis\pegasus\bin

#### **Privilege level**

Root or sudo (Linux) or Administrator (Windows)

Note: To add a storage system with the smis add command, you should log in as a system administrator.

#### Example

The following example starts the SLP daemon:

```
bin::>smis slpd start
SLPD started.
```

The following example stops the SLP daemon:

```
bin::>smis slpd stop
SLPD (15564) was successfully stopped.
```
## smis version

The smis version command displays the version of SMI-S Agent.

## Syntax

smis agent\_user agent\_pwd version [-t {http | https}]

## Location

- Linux—installation\_directory/ontap/smis/pegasus/bin
- Windows—installation\_directory\ontap\smis\pegasus\bin

## **Privilege level**

A user with a valid user name and password

#### Parameters

#### agent\_user

User name of the administrator requesting information

#### agent\_pwd

Password of the administrator requesting information

[-t {http | https}]

Protocol to be used: HTTPS (default) or HTTP

#### Example

The following example displays output from the smis version command:

```
bin::>smis root sundance version
ONTAP_SMIAgentSoftware.InstanceID="ONTAP4.1"
```

## smis volumes

The smis volumes command lists the traditional and flexible volumes for storage systems.

#### Syntax

smis agent\_user agent\_pwd volumes [-t {http | https}]

## Location

- Linux—installation\_directory/ontap/smis/pegasus/bin
- Windows—installation\_directory\ontap\smis\pegasus\bin

## **Privilege level**

A user with a valid user name and password

## Parameters

#### agent\_user

User name of the administrator requesting information

#### agent\_pwd

Password of the administrator requesting information

#### [-t {http | https}]

Protocol to be used: HTTPS (default) or HTTP

## Example

The following is an example of the smis volumes command and its abbreviated output:

```
bin::>/smis user1 password1 volumes
ONTAP_LogicalDisk.CreationClassName="ONTAP_LogicalDisk",DeviceID="d46de7f0-3
925-
11df-8516-00a0980558ea", SystemCreationClassName="ONTAP_StorageSystem", System
Name
="ONTAP:0084259609"
ONTAP_LogicalDisk.CreationClassName="ONTAP_LogicalDisk",DeviceID="397cd140-3
a45-
11df-8516-00a0980558ea", SystemCreationClassName="ONTAP_StorageSystem", System
Name
="ONTAP:0084259609"
ONTAP_LogicalDisk.CreationClassName="ONTAP_LogicalDisk",DeviceID="69c472c0-4
b27-
11df-8517-00a0980558ea", SystemCreationClassName="ONTAP_StorageSystem", System
Name
="ONTAP:0084259609"
ONTAP_LogicalDisk.CreationClassName="ONTAP_LogicalDisk",DeviceID="6c7ea0b0-3
927-
11df-8516-00a0980558ea", SystemCreationClassName="ONTAP_StorageSystem", System
Name
="ONTAP:0084259609"
```

# **SLP commands**

You can use the slptool command to display information about WBEM services.

## slptool command options

You can use these options with the slptool command.

## Syntax

slptool [options] subcommand

## Location

- Linux—installation\_directory/ontap/smis/pegasus/bin
- Windows—installation\_directory\ontap\smis\pegasus\bin

## **Privilege level**

Root or sudo (Linux) or Administrator (Windows)

## Options

| -i |                                                   |
|----|---------------------------------------------------|
|    | Specifies one or more interfaces.                 |
| -1 | Specifies a language tag.                         |
| -S | Specifies a list of scopes (separated by commas). |
| -u | Specifies one interface.                          |
| -v | Displays the version of alphool and OpenSI P      |
|    | Displays the version of Sipcool and OpenSEI.      |

## slptool findattrs

The slptool findattrs command finds WBEM attributes that run on a network.

## Syntax

slptool findattrs service

## Location

- Linux—installation\_directory/ontap/smis/pegasus/bin
- Windows—installation\_directory\ontap\smis\pegasus\bin

## **Privilege level**

A user with a valid user name and password

#### Parameters

#### service

Specifies the service type.

#### Example

The following example displays abbreviated output from the slptool findattrs command:

```
bin::>slptool findattrs service:wbem
 (template-url-syntax=https://10.60.167.246:5989),(service-id=PG:
89583B0C-70AA-4AE8-ADAA-1E72B602973E), (service-hi-name=Pegasus),
(service-hi-description=Pegasus CIM Server Version 2.10.0),
(template-type=wbem), (template-version=1.0), (template-
description=This template describes the attributes used for
advertising Pegasus CIM Servers.),(InteropSchemaNamespace=interop),
(FunctionalProfilesSupported=Basic Read, Basic Write, Schema
Manipulation, Instance Manipulation, Association Traversal, Qualifier
Declaration, Indications), (MultipleOperationsSupported=TRUE),
(AuthenticationMechanismsSupported=Basic),
(AuthenticationMechanismDescriptions=Basic),
(CommunicationMechanism=CIM-XML), (ProtocolVersion=1.0),
(Namespace=root/PG_Internal, interop, root/ontap, root),
(RegisteredProfilesSupported=SNIA:Server,SNIA:Self-contained NAS
System, SNIA: Array, SNIA: Location, DMTF: Profile Registration, SNIA: NAS
```

```
Head,SNIA:Profile Registration,SNIA:Job Control,SNIA:SMI-
S,SNIA:Storage Virtualizer)
```

## slptool findsrvs

The slptool findsrvs command finds WBEM services that run on a network.

## Syntax

slptool findsrvs service

## Location

- Linux—installation\_directory/ontap/smis/pegasus/bin
- Windows—installation\_directory\ontap\smis\pegasus\bin

## **Privilege level**

A user with a valid user name and password

#### Parameters

service

Specifies the service type.

## Example

The following is an example of the slptool findsrvs command and its output:

```
bin::>slptool findsrvs service:wbem
service:wbem:http://10.60.167.143:5988,65535
service:wbem:http://10.60.167.246:5988,65535
service:wbem:https://10.60.167.143:5989,65535
service:wbem:https://10.60.167.246:5989,65535
service:wbem:http://10.60.167.151:5988,65535
service:wbem:http://10.60.167.250:5988,65535
service:wbem:https://10.60.167.151:5989,65535
service:wbem:https://10.60.167.250:5989,65535
service:wbem:http://10.60.167.141:5988,65535
service:wbem:https://10.60.167.141:5989,65535
service:wbem:http://10.60.167.147:5988,65535
service:wbem:https://10.60.167.147:5989,65535
service:wbem:http://10.60.167.139:5988,65535
service:wbem:http://[fe80::7804:75ad:ab59:28c]:5988,65535
service:wbem:http://[fe80::3cb1:12da:f5c3:5874]:5988,65535
service:wbem:http://[2001::4137:9e76:3cb1:12da:f5c3:5874]:5988,65535
service:wbem:https://10.60.167.139:5989,65535
```

```
service:wbem:https://[fe80::7804:75ad:ab59:28c]:5989,65535
service:wbem:https://[fe80::3cb1:12da:f5c3:5874]:5989,65535
service:wbem:https://[2001::4137:9e76:3cb1:12da:f5c3:5874]:
5989,65535
```

# Using System Center 2012 - Virtual Machine Manager SP1

You can use System Center 2012 - Virtual Machine Manager (SCVMM) SP1 to manage SMI-S Agent functions, including establishing an iSCSI session and allocating storage to host pools.

#### **Related information**

Technical Documentation Download for System Center 2012 – Virtual Machine Manager

## Lifecycle indications tracked in SCVMM 2012 SP1

SMI-S Agent tracks certain lifecycle indications every five minutes. Lifecycle indications capture any out-of-band operations and report them to the clients. You can use these indications to monitor SMI-S Agent operations.

In SCVMM 2012 SP1, lifecycle indications for creation, modification, and deletion of objects are tracked every five minutes. You can neither disable indication tracking nor modify its duration.

The following CIM classes are tracked:

- CIM\_DiskDrive
- CIM\_StoragePool
- CIM\_StorageVolume
- CIM\_SCSIProtocolController
- CIM\_ProtocolControllerForUnit
- CIM\_SCSIProtocolEndpoint
- CIM\_FCPort
- CIM\_ComputerSystem
- CIM\_StorageHardwareID
- CIM\_AuthorizedSubject

## **Discovering SMI-S Agent in SCVMM 2012 SP1**

To interact with SMI-S Agent through System Center 2012 - Virtual Machine Manager (SCVMM) SP1, you must first discover the agent.

#### Before you begin

You must have System Center 2012 - Virtual Machine Manager SP1 installed on the designated server per Microsoft best practices.

#### Steps

- 1. Open System Center 2012 Virtual Machine Manager (SCVMM) SP1.
- 2. In the bottom left pane, select Fabric.
- 3. From the top left pane, expand the Storage option.
- 4. Under Storage options, right-click provider names.
- 5. Select Add a storage device.
- 6. Enter the IP Address of the server running the SMI-S Agent, followed by the port number.
- 7. On the Run As Account tab, choose one of the following:
  - Select an account that already has local administrative privileges on the SMI-S Agent server.
  - Create a new account and add those privileges.

#### Result

System Center 2012 - Virtual Machine Manager SP1 discovers the SMI-S Agent list of controllers and the subsequent list of storage aggregates.

#### After you finish

You must define a set of service levels.

#### **Related information**

Technical Documentation Download for System Center 2012 – Virtual Machine Manager

## Allocating storage to host pools using SCVMM 2012 SP1

You can use System Center 2012 - Virtual Machine Manager to allocate storage to host pools.

#### Before you begin

You must have System Center 2012 - Virtual Machine Manager SP1 installed on the designated server per Microsoft best practices.

#### Steps

- 1. Open System Center 2012 Virtual Machine Manager (SCVMM) SP1.
- 2. In the bottom left pane, select Fabric.

The Fabric pane loads in the top left.

**3.** From the **Fabric** pane, expand **Storage > Arrays**.

- 4. Select Allocate Capacity.
- **5.** Choose the host group.
- 6. Click the Allocate storage pools option.

The storage aggregate pools are listed.

- 7. Select a storage aggregate pool.
- 8. Click Add to allocate the selected storage pool.
- 9. Click OK to go back to Allocate Storage Capacity window.
- 10. Click Allocate logical units.

The available logical units are listed.

- 11. Select an available logical unit.
- 12. Click Add to allocate the selected logical units.

13. Click OK.

#### **Related information**

Technical Documentation Download for System Center 2012 – Virtual Machine Manager

# Establishing an iSCSI session using SCVMM 2012 SP1

You can use System Center 2012 - Virtual Machine Manager to establish an iSCSI session with a host.

#### Before you begin

You must have System Center 2012 - Virtual Machine Manager SP1 installed on the designated server per Microsoft best practices.

#### Steps

- 1. Open System Center 2012 Virtual Machine Manager (SCVMM) SP1.
- 2. In the bottom left pane, select VMs and Services.

The VMs and Services pane loads in the top left.

- 3. From the VMs and Services pane, expand All Hosts.
- **4.** Right-click the selected server name.
- 5. Select Properties.
- 6. In the Properties window, select Storage.

- 7. Click the Add iSCSI Array option.
- 8. Enter the storage array details, target portal, and initiator IP.
- 9. Click Create.

#### **Related information**

Technical Documentation Download for System Center 2012 – Virtual Machine Manager

# **Troubleshooting SMI-S Agent**

If you encounter a problem with SMI-S Agent, use error messages to help with troubleshooting.

## Error while loading shared libraries

**Message** The server displays the following message on Linux systems:

Error while loading shared libraries: libssl.so.1.0.0: cannot open shared object file: No such file or directory.

smis cimserver status shows cimserver running properly, but all other /usr/
ontap/smis/pegasus/bin/cim commands show various failure messages.

For example, you might receive the message Cimserver not running when executing cimserver, or you might receive the message /usr/ontap/smis/ pegasus/bin/cimcli: symbol lookup error: /usr/ontap/smis/ pegasus/bin/cimcli: undefined symbol: \_ZN7Pegasus16StringConversion21decimalStringToUint64EPKcRy when executing cimcli.

These examples are not all-inclusive, and the error messages received might vary, even for the same executable.

- **Description** This message (and similar messages) occurs when the LD\_LIBRARY\_PATH environment variable is not set to the installation directory.
- **Corrective** Enter one of the following commands to set the LD\_LIBRARY\_PATH environment variable to the installation directory:

export LD\_LIBRARY\_PATH=/usr/ontap/smis/pegasus/lib

setenv LD\_LIBRARY\_PATH /usr/ontap/smis/pegasus/lib

# Nondefault firewalls must have ports manually added as exceptions

Issue

If you are using a firewall other than the default Windows firewall, you might experience the following issues:

- SMI-S Agent unable to communicate with removed SMI-S client
- SMI-S client unable to receive indications from SMI-S Agent

| Cause                | This issue occurs when you use a firewall other than the default Windows firewall without first manually adding the necessary ports as exceptions. |
|----------------------|----------------------------------------------------------------------------------------------------|
| Corrective<br>action | Add ports 427, 5988, and 5989 as exceptions to your firewall.                                                                                      |

## Access is denied error

| Message              | When you try to access SMI-S Agent from the Start menu on Windows platforms, you receive the following message:        |
|----------------------|----------------------------------------------------------------------------------------------------|
|                      | Access is denied.                                                                                                    |
| Description          | This message occurs if you are not logged in as Administrator when accessing SMI-S Agent from the Start menu shortcut. |
| Corrective<br>action | To access SMI-S Agent from the Start menu, you must be logged in as Administrator.                                     |

# Adding a storage system using a nondefault HTTP port

| Issue                | Cannot add a storage system running HTTP on a nondefault port.                                                                                                    |
|----------------------|----------------------------------------------------------------------------------------------------|
| Cause                | By default, SMI-S Agent uses port 80 for communicating with storage systems.                                                                                                    |
| Corrective<br>action | Use the following command to add a storage system that uses a port other than 80 for HTTP traffic:                                                                                                    |
|                      | <pre>cimcli ci -n root/ontap ONTAP_FilerData hostName=storage_sys_ip_address port=non_default_port userName=storage_sys_user password=storage_sys_pwd comMechanism=HTTP -u agent_user -p agent_pwd -l localhost:5989 -s</pre> |
|                      | Example:                                                                                                    |
|                      | cimcli ci -n root/ontap ONTAP_FilerData hostName=10.60.167.12<br>port=8000 userName=root password=ibm1! comMechanism=HTTP -u<br>root -p ibm1! -l localhost:5989 -s                                                            |

## Cannot connect to localhost:5988 error

Message The server displays the following message:

Cannot connect to localhost: 5988. Connection failed. Trying to connect to localhost:5988 Description This message occurs if HTTP connections are disabled or the HTTP port is not set to 5988. Corrective Verify the value of enableHttpConnection and httpPort: action cimconfig -g enableHttpConnection cimconfig -g enableHttpsConnection cimconfig -g httpPort cimconfig -g httpsPort If enableHttpConnection or enableHttpsConnection is not set to true, enter the following commands: cimconfig -s enableHttpConnection -p smis cimserver restart If httpPort is not set to 5988, enter the following commands: cimconfig -s httpPort=5988 -p smis cimserver restart

## Cannot connect to localhost:5989 error

| Message              | The server displays the following message:                                                  |
|----------------------|---------------------------------------------------------------------------------------------|
|                      | Cannot connect to localhost:5989. Connection failed. Trying<br>to connect to localhost:5989 |
| Description          | This message occurs if HTTPS connections are disabled or the HTTPS port is not set to 5989. |
| Corrective<br>action | Verify the value of enableHttpsConnection and httpsPort:                                    |
|                      | cimconfig -g enableHttpsConnection                                                          |
|                      | cimconfig -g httpsPort                                                                      |
|                      | If enableHttpsConnection is not set to true, enter the following commands:                  |
|                      | cimconfig -s enableHttpsConnection -p                                                       |
|                      | smis cimserver restart                                                                      |
|                      | If httpsPort is not set to 5989, enter the following commands:                              |

```
cimconfig -s httpsPort=5989 -p
smis cimserver restart
```

# **Connection refused error**

| Message              | Connection refused                                                                                                    |
|----------------------|----------------------------------------------------------------------------------------------------|
| Cause                | The CIM server has not been started.                                                                                                    |
| Corrective<br>action | Navigate to the bin directory in the directory in which you installed SMI-S Agent, and enter the following command to verify that the CIM server is started: |
|                      | smis cimserver status                                                                                                    |
|                      | If the CIM server is not running, enter the following command:                                                                                               |
|                      | smis cimserver start                                                                                                    |

# Entering passwords containing special characters

| Issue                | Using a password that contains special characters with the smis command in Windows does not work.                                                                                                    |
|----------------------|----------------------------------------------------------------------------------------------------|
| Cause                | In Windows, the following characters, plus any spaces, are considered special characters and cause password input to fail if the password is not enclosed in quotation marks:                                                               |
|                      | , & ' <> ;   = ^ "                                                                                                    |
| Corrective<br>action | If a password contains spaces or special characters, enclose it in double quotes (" ") when you use it in the smis command. Note that the quote character (") is a special character and should never be used in your password.<br>Example: |
|                      | smis administrator "pass&word" add 1.2.3.4 root "pass word"                                                                                                    |

# Handling SMI-S Agent crashes in Linux

| Description          | If SMI-S Agent crashes, it generates a core file in the /usr/ontap/smis/<br>pegasus/bin directory. |
|----------------------|----------------------------------------------------------------------------------------------------|
| Corrective<br>action | Restart the agent and send the following information to technical support for further analysis:    |

- Core file from the /usr/ontap/smis/pegasus/bin directory
- Log files from the /usr/ontap/smis/pegasus/logs directory
- Trace files from the /usr/ontap/smis/pegasus/traces directory
- The files version.txt and cimserver\_current.conf from the /usr/ ontap/smis/pegasus directory

## Handling SMI-S Agent crashes in Windows

| Description       | If SMI-S Agent crashes, it generates a dump file in the <installation_directory>\ontap\smis\pegasus\logs directory.</installation_directory>                               |
|-------------------|----------------------------------------------------------------------------------------------------|
|                   | Messages similar to the following also appear in the trace file:                                                                                                    |
|                   | 23-May-2011 20:46:36.874 INFO cimserver: createMiniDump: SMI-S<br>Agent has crashed, attempting to generate a dump file                                                    |
|                   | 23-May-2011 20:46:37.14 INFO cimserver: createMiniDump: Process<br>dumped to C:\Program Files (x86)\ontap\smis\pegasus\logs\SMI-S<br>Agent-8be55da-2011_05_23-20_46_36.dmp |
| Corrective action | Restart the agent and send the following information to technical support for further analysis:                                                                            |
|                   | • Dump file from the <installation_directory>\ontap\smis\pegasus \logs directory</installation_directory>                                                                  |
|                   | <ul> <li>Log files from the <installation_directory>\ontap\smis\pegasus<br/>\logs directory</installation_directory></li> </ul>                                            |
|                   | • Trace files from the <installation_directory>\ontap\smis\pegasus<br/>\traces directory</installation_directory>                                                          |
|                   | • The files version.txt and cimserver_current.conf from the <installation_directory>\ontap\smis\pegasus directory</installation_directory>                                 |

## Multiprocess mode disabled in Linux

**Description** SMI-S Agent does not currently support multiprocess mode in Linux.

## No ontap element in response error

Message SMI-S Agent generates the following error:

Filer return: No ontap element in response

| Cause                | The default ONTAPI API timeout is 60 seconds, which might be too short in some scenarios.                                                              |
|----------------------|----------------------------------------------------------------------------------------------------|
| Corrective<br>action | Change the ONTAPI API timeout to a value greater than 60 seconds by setting the environment variable ONTAPI_TIMEOUT_SEC, and then restart SMI-S Agent. |

## No response from the server

| Issue                | The server does not respond when queried.                                                               |
|----------------------|----------------------------------------------------------------------------------------------------|
| Cause                | This issue occurs when there is no storage system added to the CIMOM repository.                        |
| Corrective<br>action | Enter the following command to verify that a storage system is added:<br>smis agent user agent pwd list |
|                      | If there is no storage system listed, add a storage system by entering the following command:           |
|                      | smis agent_user agent_pwd add storage_sys storage_sys_user<br>storage_sys_pwd                           |

## **Runtime library issues**

Issue You encounter runtime library issues.

**Corrective action** Install the Microsoft Visual C++ 2005 SP1 Redistributable Package (x86) from *http://www.microsoft.com*.

## Snapshot operations not allowed during LUN clone split

**Message** If you try to execute Snapshot operations during a LUN clone split, SMI-S Agent generates the following error message:

Clone/Snapshot operations are not allowed while LUN clone split operations are going on in the volume. Please wait for some time and try again.

**Description** Snapshot operations, such as create, delete, and rename, are not permitted in the volume where a LUN is being split while the LUN clone split is running in the background.

# SMI-S Agent takes a long time to start

**Description** On both Windows and Linux systems, with storage systems that are already under management, when you start SMI-S Agent using the smis cimserver command, the command does not return until the agent's local cache is populated. It waits a maximum of 15 minutes while the cache is populated, and you cannot use SMI-S Agent until it returns.

Using the smis cimserver command is the recommended method of starting SMI-S Agent.

# Total managed space for a Storage Pool (Aggregate) discrepancy

**Issue** There is a discrepancy between the values for total managed space for a Storage Pool (Aggregate) returned by SMI-S Agent and other storage management tools.

**Description** If you are using another storage management tool, such as FilerView, you might notice a different size reported for the total managed space for a Storage Pool (Aggregate) than the size returned by SMI-S Agent. This is because the size returned by SMI-S Agent includes the WAFL and Snapshot reserve, while FilerView and other tools show only the usable space, excluding WAFL and Snapshot reserve.

# **Best practices for using SMI-S Agent**

To use SMI-S Agent most effectively, follow recommended best practices.

# **Enabling ALUA**

Because SMI-S Agent 4.1 does not automatically enable the ALUA property on the FC and iSCSI igroups it creates, if you are using Data ONTAP MPIO DSM 3.4 or later for Windows MPIO, you must manually enable ALUA on the FC igroups on the storage system.

The ALUA property does not need to be manually enabled for Data ONTAP MPIO DSM 3.3.x or Microsoft DSM.

# **Cloning technology used in SMI-S Agent 4.1**

If the Data ONTAP version running on a storage system is 7.3.1 or later, SMI-S Agent creates LUN clones using FlexClone technology.

If FlexClone functionality is licensed on a storage system running Data ONTAP 7.3.1 or later, then SMI-S Agent creates LUN clones on that storage system using only FlexClone technology. If you do not have a FlexClone license, SMI-S Agent does not generate clones using LUN clone technology, and it generates the following error message:

FlexClone license is not enabled on the storage system.

If the Data ONTAP version running on a storage system is earlier than 7.3.1, SMI-S Agent uses LUN clone technology to create LUN clones.

If you have LUN clones that were created using LUN clone technology, and the Data ONTAP version is then upgraded to 7.3.1 or later, you cannot use SMI-S Agent to split those clones. They must be managed by the storage system administrator.

# Confirming visibility of important objects

After adding a managed storage system, you should confirm that you can see all the important logical and physical objects in SMI-S Agent.

You can use the smis command to see the objects that are in the SMI-S Agent CIMOM repository. For example, use smis list to display added storage systems, and use smis luns to display LUN information.

#### **Related concepts**

SMI-S Agent commands on page 53

# Starting and stopping SMI-S Agent

To ensure that all the configuration settings are correctly set and that the agent's cache is in good health, start and stop SMI-S Agent using the smis cimserver command.

#### **Related references**

smis cimserver on page 56

# **Starting SMI-S Agent in Windows**

To access SMI-S Agent from the Start menu in Windows, you must be logged in as Administrator.

If you are not logged in as a user with administrator privileges, and you start SMI-S Agent by using "Run as" to run the Start menu shortcut as Administrator, the application cannot access the %PEGASUS\_HOME%\bin directory.

# **Using SMI-S Agent across different domains**

If your storage systems and SMI-S Agent are installed in different domains, authentication must be enabled before you can use SMI-S Agent.

#### **Related tasks**

Enabling authentication for SMI-S Agent on page 22

## Copyright and trademark information

Copyright ©1994 - 2013 NetApp, Inc. All rights reserved. Printed in the U.S.A.

Portions copyright © 2013 IBM Corporation. All rights reserved.

US Government Users Restricted Rights - Use, duplication or disclosure restricted by GSA ADP Schedule Contract with IBM Corp.

No part of this document covered by copyright may be reproduced in any form or by any means— graphic, electronic, or mechanical, including photocopying, recording, taping, or storage in an electronic retrieval system—without prior written permission of the copyright owner.

References in this documentation to IBM products, programs, or services do not imply that IBM intends to make these available in all countries in which IBM operates. Any reference to an IBM product, program, or service is not intended to state or imply that only IBM's product, program, or service may be used. Any functionally equivalent product, program, or service that does not infringe any of IBM's or NetApp's intellectual property rights may be used instead of the IBM or NetApp product, program, or service. Evaluation and verification of operation in conjunction with other products, except those expressly designated by IBM and NetApp, are the user's responsibility.

No part of this document covered by copyright may be reproduced in any form or by any means— graphic, electronic, or mechanical, including photocopying, recording, taping, or storage in an electronic retrieval system—without prior written permission of the copyright owner.

Software derived from copyrighted NetApp material is subject to the following license and disclaimer:

THIS SOFTWARE IS PROVIDED BY NETAPP "AS IS" AND WITHOUT ANY EXPRESS OR IMPLIED WARRANTIES, INCLUDING, BUT NOT LIMITED TO, THE IMPLIED WARRANTIES OF MERCHANTABILITY AND FITNESS FOR A PARTICULAR PURPOSE, WHICH ARE HEREBY DISCLAIMED. IN NO EVENT SHALL NETAPP BE LIABLE FOR ANY DIRECT, INDIRECT, INCIDENTAL, SPECIAL, EXEMPLARY, OR CONSEQUENTIAL DAMAGES (INCLUDING, BUT NOT LIMITED TO, PROCUREMENT OF SUBSTITUTE GOODS OR SERVICES; LOSS OF USE, DATA, OR PROFITS; OR BUSINESS INTERRUPTION) HOWEVER CAUSED AND ON ANY THEORY OF LIABILITY, WHETHER IN CONTRACT, STRICT LIABILITY, OR TORT (INCLUDING NEGLIGENCE OR OTHERWISE) ARISING IN ANY WAY OUT OF THE USE OF THIS SOFTWARE, EVEN IF ADVISED OF THE POSSIBILITY OF SUCH DAMAGE.

NetApp reserves the right to change any products described herein at any time, and without notice. NetApp assumes no responsibility or liability arising from the use of products described herein, except as expressly agreed to in writing by NetApp. The use or purchase of this product does not convey a license under any patent rights, trademark rights, or any other intellectual property rights of NetApp.

The product described in this manual may be protected by one or more U.S.A. patents, foreign patents, or pending applications.

RESTRICTED RIGHTS LEGEND: Use, duplication, or disclosure by the government is subject to restrictions as set forth in subparagraph (c)(1)(ii) of the Rights in Technical Data and Computer Software clause at DFARS 252.277-7103 (October 1988) and FAR 52-227-19 (June 1987).

#### **Trademark information**

IBM, the IBM logo, and ibm.com are trademarks or registered trademarks of International Business Machines Corporation in the United States, other countries, or both. A complete and current list of other IBM trademarks is available on the Web at http://www.ibm.com/legal/copytrade.shtml

Linux is a registered trademark of Linus Torvalds in the United States, other countries, or both.

Microsoft, Windows, Windows NT, and the Windows logo are trademarks of Microsoft Corporation in the United States, other countries, or both.

UNIX is a registered trademark of The Open Group in the United States and other countries.

NetApp, the NetApp logo, Network Appliance, the Network Appliance logo, Akorri, ApplianceWatch, ASUP, AutoSupport, BalancePoint, BalancePoint Predictor, Bycast, Campaign Express, ComplianceClock, Cryptainer, CryptoShred, Data ONTAP, DataFabric, DataFort, Decru, Decru DataFort, DenseStak, Engenio, Engenio logo, E-Stack, FAServer, FastStak, FilerView, FlexCache, FlexClone, FlexPod, FlexScale, FlexShare, FlexSuite, FlexVol, FPolicy, GetSuccessful, gFiler, Go further, faster, Imagine Virtually Anything, Lifetime Key Management, LockVault, Manage ONTAP, MetroCluster, MultiStore, NearStore, NetCache, NOW (NetApp on the Web), Onaro, OnCommand, ONTAPI, OpenKey, PerformanceStak, RAID-DP, ReplicatorX, SANscreen, SANshare, SANtricity, SecureAdmin, SecureShare, Select, Service Builder, Shadow Tape, Simplicity, Simulate ONTAP, SnapCopy, SnapDirector, SnapDrive, SnapFilter, SnapLock, SnapManager, SnapMigrator, SnapMirror, SnapMover, SnapProtect, SnapRestore, Snapshot, SnapSuite, SnapValidator, SnapVault, StorageGRID, StoreVault, the StoreVault logo, SyncMirror, Tech OnTap, The evolution of storage, Topio, vFiler, VFM, Virtual File Manager, VPolicy, WAFL, Web Filer, and XBB are trademarks or registered trademarks of NetApp, Inc. in the United States, other countries, or both.

All other brands or products are trademarks or registered trademarks of their respective holders and should be treated as such.

NetApp, Inc. is a licensee of the CompactFlash and CF Logo trademarks.

NetApp, Inc. NetCache is certified RealSystem compatible.

#### Notices

This information was developed for products and services offered in the U.S.A.

IBM may not offer the products, services, or features discussed in this document in other countries. Consult your local IBM representative for information on the products and services currently available in your area. Any reference to an IBM product, program, or service is not intended to state or imply that only that IBM product, program, or service may be used. Any functionally equivalent product, program, or service that does not infringe on any IBM intellectual property right may be used instead. However, it is the user's responsibility to evaluate and verify the operation of any non-IBM product, program, or service.

IBM may have patents or pending patent applications covering subject matter described in this document. The furnishing of this document does not give you any license to these patents. You can send license inquiries, in writing to:

IBM Director of Licensing IBM Corporation North Castle Drive Armonk, N.Y. 10504-1785 U.S.A.

For additional information, visit the web at: http://www.ibm.com/ibm/licensing/contact/

The following paragraph does not apply to the United Kingdom or any other country where such provisions are inconsistent with local law:

INTERNATIONAL BUSINESS MACHINES CORPORATION PROVIDES THIS PUBLICATION "AS IS" WITHOUT WARRANTY OF ANY KIND, EITHER EXPRESS OR IMPLIED, INCLUDING, BUT NOT LIMITED TO, THE IMPLIED WARRANTIES OF NON-INFRINGEMENT, MERCHANTABILITY OR FITNESS FOR A PARTICULAR PURPOSE. Some states do not allow disclaimer of express or implied warranties in certain transactions, therefore, this statement may not apply to you.

This information could include technical inaccuracies or typographical errors. Changes are periodically made to the information herein; these changes will be incorporated in new editions of the publication. IBM may make improvements and/or changes in the product(s) and/or the program(s) described in this publication at any time without notice.

Any references in this information to non-IBM web sites are provided for convenience only and do not in any manner serve as an endorsement of those web sites. The materials at those web sites are not part of the materials for this IBM product and use of those web sites is at your own risk.

IBM may use or distribute any of the information you supply in any way it believes appropriate without incurring any obligation to you.

Any performance data contained herein was determined in a controlled environment. Therefore, the results obtained in other operating environments may vary significantly. Some measurements may have been made on development-level systems and there is no guarantee that these measurements will be the same on generally available systems. Furthermore, some measurement may have been estimated through extrapolation. Actual results may vary. Users of this document should verify the applicable data for their specific environment.

Information concerning non-IBM products was obtained from the suppliers of those products, their published announcements or other publicly available sources. IBM has not tested those products and cannot confirm the accuracy of performance, compatibility or any other claims related to non-IBM products. Questions on the capabilities of non-IBM products should be addressed to the suppliers of those products.

If you are viewing this information in softcopy, the photographs and color illustrations may not appear.

# Index

## A

access denied error 84 accessing SMI-S Agent 19 adding CIM server users 30 storage system using nondefault HTTP port 84 addition of storage systems to CIMOM repository 20, 27 ALUA manually enabling 90 ALUA property manually enabling 90 audit logging enabling or disabling 42 authentication for SMI-S Agent 22

## B

best practices 90

## С

CIM server restarting 25 reviewing status 26 starting 25, 91 starting in Windows 91 starting slow 89 stopping 25, 91 user passwords managing 31 users adding 30 listing 31 removing 32 cimconfig 49 cimconfig command options 49 CIMOM listing registered namespaces for 70 CIMOM repository adding storage systems 20, 27 deleting storage systems 28 listing storage systems 28 cimuser 51

cimuser command options 51 clients unable to receive indications from SMI-S Agent 83 cloning technology 90 commands cimconfig 49 cimuser 51 slptool 75 slptool findattrs 76 slptool findsrvs 77 smis 53 smis add 53 smis addsecure 54 smis cimom .55 smis cimserver 56 smis class 57 smis config show 58 smis crp 60 smis crsp 61 smis delete 63smis disks 64 smis exports 65 smis initiators 66 smis licensed 67 smis list 68 smis luns 69 smis namespaces 70 smis pools 71 smis slpd 72 smis version 73 smis volumes 73components 10 configuration files slp.conf 47 connection errors 84connection refused 86 crashes handling in Linux 86 handling in Windows 87

## D

deleting storage systems 28 domains using SMI-S Agent across 91

## E

enabling authentication for SMI-S Agent 22 error messages cannot open shared object file 83 Cimserver not running 83 Error while loading shared libraries 83 No such file or directory 83 symbol lookup error 83 undefined symbol 83 errors access denied 84 cannot connect to localhost:5988 84 cannot connect to localhost:5989 85 connection refused 86 no ontap element in response 87shared libraries error while loading 83 while loading shared libraries 83

## F

firewalls adding ports 83 requirements for nondefault 83 FlexClone technology when used 90

## G

generating self-signed certificate for CIM server Linux 22 Windows 23

## H

hardware requirements *13* HTTP using nondefault port *84* HTTPS connection adding a storage system with *54* 

## I

indications troubleshooting *83* installation requirements client software *14*  hardware 13 operating systems 13 platform 14 installing Data ONTAP SMI-S Agent on Linux 15 on Windows 16

## L

lifecycle indications SCVMM 79 listing CIM server users 31 exported luns 29 NFS and CIFS exports 28 storage systems 28 logging changing directory 37 changing level 38 levels 38 LUN clone split Snapshot operations not allowed during 88 LUN clones when used 90

## Μ

managed space total value discrepancy 89 managing CIM server user passwords 31 multiprocess mode 87

## N

no response from server nondefault firewalls adding ports as exceptions manually nondefault HTTP port

## 0

objects confirming visibility *90* operating systems supported *13* overview *10* 

## P

passwords special characters performance information platform requirements preconfiguration task overview protocols

## R

removing CIM server users 32 restarting CIM server 25 SMI-S Agent 25 runtime library 88

## S

SCVMM allocating storage to host pools 80 discovering SMI-S Agent 79 establishing an iSCSI session 81 lifecycle indications 79 using 79 self-signed certificate for CIM server generating (Linux) 22 generating (Windows) 23 servers no response 88 sizing information 12 slp.conf 47 slptool 75 slptool command options 75 slptool findattrs 76 slptool findsrvs 77 SMI-S Agent unable to communicate with client 83 SMI-S commands audit logging 42 smis .53 smis add 53 smis addsecure command 54 smis cimom 55 smis cimserver 56 smis class 57 smis config show 58 smis crp 60 smis crsp 61

smis delete 63 smis disks 64 smis exports 65 smis initiators 66 smis licensed 67 smis list 68 smis luns 69 smis namespaces command 70 smis pools 71 smis slpd 72 smis version 73 smis volumes 73 Snapshot operations LUN clone split, not allowed during 88 software requirements 14 special characters in passwords 86 specifying trace file size 41 starting CIM server 25, 91 CIM server in Windows 91 slowness 89 SMI-S Agent 25, 91 SMI-S Agent in Windows 91 stopping CIM server 25, 91 SMI-S Agent 25, 91 storage systems adding to CIMOM repository 20, 27 adding using nondefault HTTP port 84 deleting from CIMOM repository 28 listing of CIMOM repository 28 verifying 21 System Center 2012 allocating storage to host pools See SCVMM discovering SMI-S Agent See SCVMM Establishing an iSCSI session See SCVMM using See SCVMM

## Т

trace files number of 41 size 41 trace settings specifying 39 values 40 troubleshooting adding ports to nondefault firewalls 83 issues loading shared libraries 83

## U

## V

uninstalling SMI-S Agent from a Linux host 17 from a Windows host 17 upgrading SMI-S Agent 17 verifying storage system 21

IBM.®

NA 210-05720\_A0 Printed in USA

GC52-1283-04

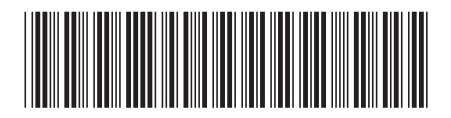